# Installing WorldVistA EHR 2.0 on the Single User Version of Cache Mapping the VistA Globals and Routines

1. These instructions are for installing the single user – unlimited license version of Cache on Windows. The single user version can be downloaded from the Intersystems web site at <a href="http://www.Intersystems.com">http://www.Intersystems.com</a> You will need to provide some information in order to download it. These instructions assume you download Cache which is about 300 megabytes in size.

Note that the single user version of Cache now has TRYCACHE replacing CACHEWEB.

2. After you have installed Cache, check to see if your installation went in and is operational. One way to know is to do a search on the getting started page. Go to the blue crosshatched cube at the bottom right of your screen and left click on the cube and then "Getting Started." Here I just searched for TEST.

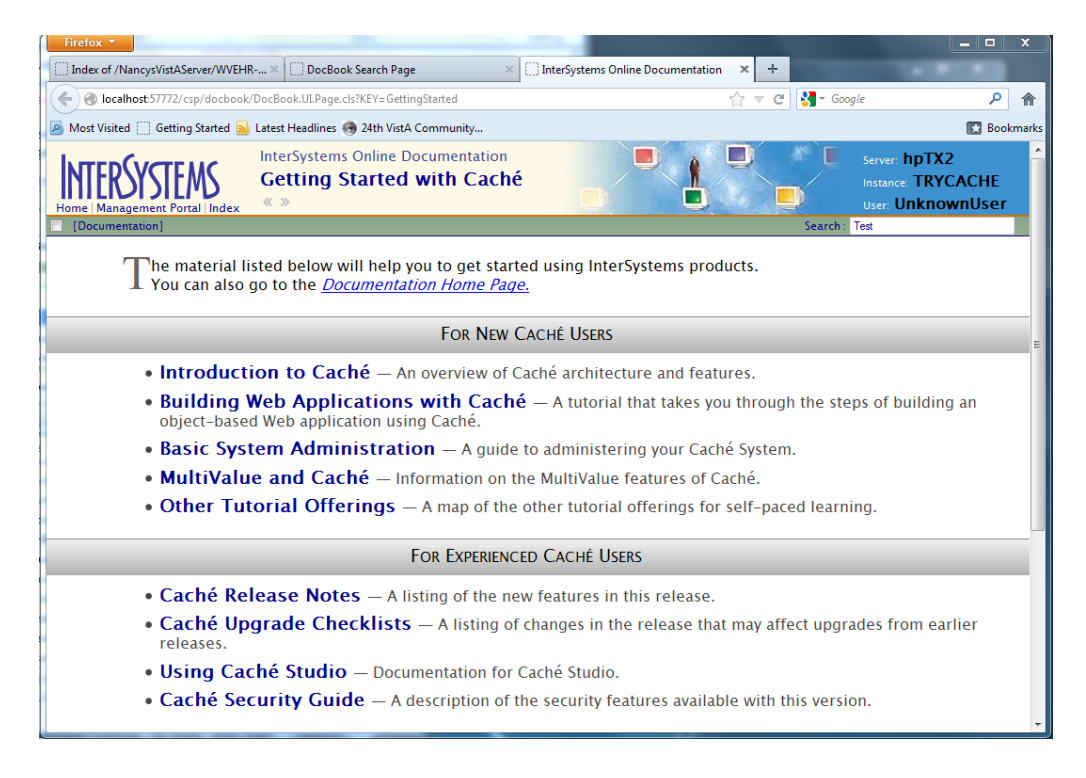

3.If this does not work as shown, it is usually the presence of an interfering firewall program that is causing the trouble and you will probably need to completely uninstall the firewall to proceed. Two that are know to interfere in the fall 2006 were McAfee Internet Security and Zone Alarm. Inactivating them is not enough. They had to be uninstalled. McAfee Antivirus is did not interfere with Cache nor did Norton, but security programs frequently identify Cache software as potential malware even now, so it is still a good bet that firewall software may cause problems.

| Firefox 🔻        |                   |                                                     |                    |              |                |                  |                                                       |           | 23    |
|------------------|-------------------|-----------------------------------------------------|--------------------|--------------|----------------|------------------|-------------------------------------------------------|-----------|-------|
| Index of /Nancys | VistAServer/WVEHR | × DocBook Search Page                               | × +                |              | -              |                  |                                                       |           |       |
| 🗲 🛞 localhost:5  | 7772/csp/docbook/ | DocBook.UI.SearchPageZen.cls?KEY=Ge                 | ttingStarted&KeyWo | rd=TEST      |                | 🟫 🔻 🥙 🚼 - Google | e                                                     | ٩         | ⋒     |
| Most Visited     | Getting Started 🔜 | Latest Headlines 🍓 24th VistA Comm                  | unity              |              |                |                  |                                                       | Bookr     | marks |
|                  | TEMS              | InterSystems Online Docum<br>Key Word Search<br>« » | entation           |              |                |                  | Server: hpTX2<br>Instance: TRYCACI<br>User: UnknownU: | HE<br>ser | Ē     |
| [Documentation]  |                   |                                                     |                    |              |                | Search :         |                                                       |           |       |
| <b>DocB</b>      |                   | T                                                   | Search             | Reset        | Search the Web |                  |                                                       |           |       |
| stesuits. T - Z  | 0 01 330 101      | TEST. (2.7404238)                                   |                    |              |                |                  |                                                       |           |       |
| Caché            | ObjectScript R    | eference (Reference Page)                           |                    |              |                |                  |                                                       |           |       |
| Test<br>Jalape   | ño Tutorial (Cha  | pter Title)                                         |                    |              |                |                  |                                                       |           |       |
| test             |                   |                                                     |                    |              |                |                  |                                                       |           |       |
| Using            | the Caché Term    | inal (Section Title)                                |                    |              |                |                  |                                                       |           |       |
| test             |                   |                                                     |                    |              |                |                  |                                                       |           |       |
| InterSy          | stems Program     | ming Tools Index (Index Entry)                      |                    |              |                |                  |                                                       |           |       |
| Caché l          | anguage Bindi     | ngs and Gateways » Using the                        | Caché Gatewa       | y for .NET » | Sample Code    |                  |                                                       |           |       |
| Comp             | iling and Runnin  | g the .NET Test Project (Section                    | n Title)           |              |                |                  |                                                       |           |       |
| Runnin           | ig the Caché Do   | otNet.Test Examples (Section Ti                     | itle)              |              |                |                  |                                                       |           |       |
| Test()           |                   |                                                     |                    |              |                |                  |                                                       |           |       |
| Source           | e Code for the T  | est Class (Section Title)                           |                    |              |                |                  |                                                       |           | -     |

4. Wherever you installed Cache, drill down to the Mgr directory and make a sub directory called EHR.

| G v TryCach                                                                                                    | e ▶ mgr ▶                                                                                                    | ✓ <sup>4</sup> 9 Search n                                                                                                    | ngr                                                                                                    | م                        |
|----------------------------------------------------------------------------------------------------|----------------------------------------------------------------------------------------------------|----------------------------------------------------------------------------------------------------|----------------------------------------------------------------------------------------------------|--------------------------|
| Organize 🔻 🛛 😭 Oper                                                                                                    | n Include in library 🔻                                                                                                    | Share with 🔻 🛛 Burr                                                                                                    | ı »                                                                                                    |                          |
| VirtualBox VMs VirtualBox VMs Volume ( ATLAS ATLAS HABIF Habif Drive HP ALA_20 Interpub InterSystems TryCache bin CCD EHR Date | Name<br>Cacrieauun<br>Cachelib<br>Cachetemp<br>docbook<br>Cachetemp<br>Cachetemp<br>Cachete | Date modified<br>12/10/2012 5:40 PM<br>12/16/2012 5:40 PM<br>12/16/2012 5:40 PM<br>12/16/2012 5:40 PM<br>12/24/2012 5:12 PM<br>12/24/2012 5:37 PM<br>12/16/2012 5:37 PM<br>12/16/2012 5:40 PM<br>12/16/2012 5:40 PM<br>12/16/2012 5:40 PM<br>12/17/2012 1:00 AM | Type<br>File folder<br>File folder<br>File folder<br>File folder<br>File folder<br>File folder<br>File folder<br>File folder<br>File folder<br>File folder | No preview<br>available. |
| File folder                                                                                                    | e modified: 12/24/2012 3:12 (                                                                                                    | M                                                                                                    |                                                                                                    |                          |

5.Whether you are installing the VA Demo or the FOIA-VistA or WorldVistA EHR, the unzipped copy of the file that contains the database and routines will need to be renamed

Cache.dat if it is not named that already and it should be placed into a sub-directory of Intersystems/TryCacge/mgr in its own subdirectory. In this instance, the subdirectory is EHR. The original zip file can be left in the directory if you wish. The Cache.dat file for WorldVistA EHR can be found on Sourceforge.net. Search for WorldVistA EHR and then click on Files. Under the WVEHR 2.0 Directory, find WVEHR-2.0-Release-2.11-Cache.zip, the latest Cache version, and unzip it in the EHR subdirectory of mgr.

http://sourceforge.net/projects/worldvista-ehr/files/WorldVistA\_EHR\_2.0

6. Rename the WVEHR\_2.0\_Cache.dat file in the zip file to simply cache.dat and be sure that cache.dat file is in the EHR subdirectory of mgr.

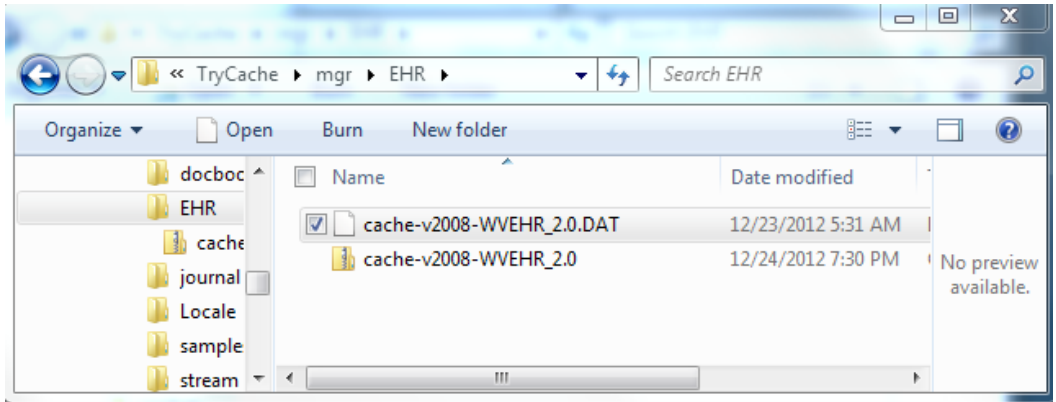

Extract the WVEHR 2.0 File

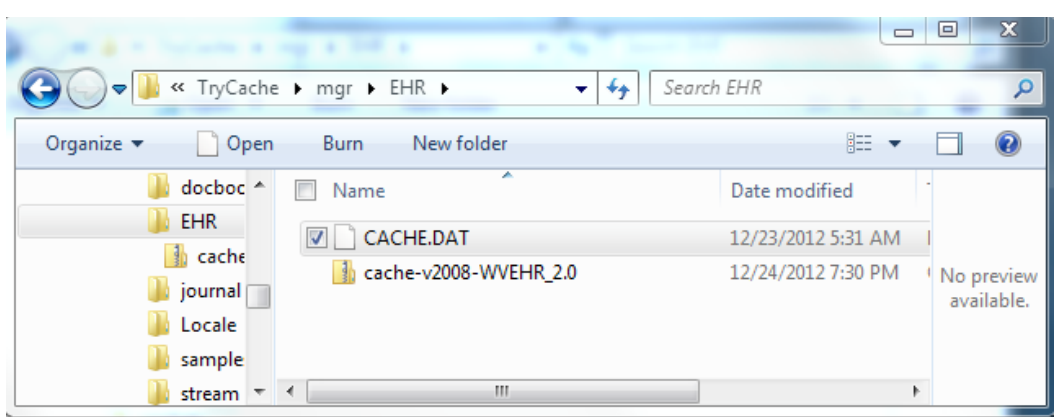

Rename it to Cache.dat

7.Next you will need to add the database and map the globals and routines. First, we will add the database. Go to the blue cube on the bottom right of your screen, left click and choose Management Portal.

| Getting Started               |     |
|-------------------------------|-----|
| Start Caché [TRYCACHE]        |     |
| Stop Caché                    |     |
| Studio                        |     |
| Terminal<br>Management Portal |     |
| Documentation                 |     |
| Remote System Access          |     |
| Preferred Server [TRYCACHE]   |     |
| About                         | -57 |
| Exit                          |     |

12.Choose System Administration -> Configuration -> System Configuration -> Local Databases (on the far right)..

| 1   | irefox 🔻           | - Home X                                      | TRYCACHE - Home           | × +                                                          |                                 |                                       |                |                                 | 23     |
|-----|--------------------|-----------------------------------------------|---------------------------|--------------------------------------------------------------|---------------------------------|---------------------------------------|----------------|---------------------------------|--------|
| (   | •) <b>&gt; @</b> • | ocalhost:57772/csp/sys/UtilHom                | ne.csp#                   |                                                              |                                 | ☆ ▼ C                                 | Soogle         | م                               | ⋒      |
|     | Most Visited       | 🗍 Getting Started 🔊 Latest                    | Headlines 🧠 24th VistA Co | mmunity                                                      |                                 |                                       |                | Boo                             | kmarks |
|     | Menu<br>Welcome    | Home   About   Help   Logou<br>e, UnknownUser | t                         | Server: <mark>hpTX2</mark><br>User: <mark>UnknownUser</mark> | Namespace:%S<br>Licensed to: Ca | YS Switch<br>che Evaluation Instance: | TRYCACHE       | <b>Caché</b><br>by InterSystems |        |
| Vie | •w:                |                                               |                           | Search                                                       |                                 |                                       | Manag          | ement Port                      | al     |
|     |                    |                                               | Configura                 | ation »                                                      | System (                        | Configuration »                       | Memory and     | Startup                         |        |
|     |                    | Home                                          | Security »                |                                                              | Connectiv                       | rity »                                | Namespaces     |                                 |        |
|     |                    |                                               | Licensing                 | »                                                            | Mirror Set                      | ttings »                              | Local Databa   | ISES                            |        |
|     | $\mathbf{O}$       | DeepSee                                       | Encryption                | »                                                            | Database                        | Backup »                              | Remote Data    | bases                           | _      |
|     |                    |                                               |                           |                                                              | CSP Gate                        | eway Management                       | Journal Settir | igs                             |        |
|     |                    |                                               |                           |                                                              | SQL and                         | Object Settings »                     |                |                                 |        |
|     |                    | System Operation                              | n                         |                                                              | Device S                        | ettings »                             |                |                                 |        |
|     |                    |                                               |                           |                                                              | National L                      | anguage Settings »                    |                |                                 |        |
|     |                    | System Explorer                               |                           |                                                              | Zen Repo                        | rts »                                 | _              |                                 |        |
|     |                    |                                               |                           |                                                              | Additiona                       | I Settings »                          | _              |                                 |        |
|     | •                  | System Administ                               | ration                    |                                                              |                                 |                                       |                |                                 |        |
|     |                    |                                               |                           |                                                              |                                 |                                       |                |                                 |        |
|     |                    |                                               |                           |                                                              | I                               |                                       |                |                                 |        |

13.Choose Local Databases.

| Firefox 🔻       |                                          |               | 1           |                                             |                       |                            |                 |             |          | D X      |
|-----------------|------------------------------------------|---------------|-------------|---------------------------------------------|-----------------------|----------------------------|-----------------|-------------|----------|----------|
| TRYCACHE - Hor  | ne ×                                     | TRYCACH       | E - Home    |                                             | × 🕹 Local Da          | tabases                    |                 |             | × +      |          |
| e 🕘 localhost:5 | 7772/csp/sys/mgr/UtilSysE                | atabases.csp? | Recent=1    |                                             | r<br>L                | 7 7 C                      | 🛃 👻 Goog        | gle         |          | <u>۶</u> |
| Most Visited 🗍  | Getting Started 🔝 Latest                 | Headlines 🧐   | 24th VistA  | Community                                   |                       |                            |                 |             | 1        | Bookmark |
| Menu Ho         | me   About   Help   Logout               | Systen        | n > Configu | ration > Loca                               | I Databases           |                            |                 |             | Ca       | ché      |
| Local Databa    | ses                                      |               |             | Server: <mark>hr</mark><br>User: <b>U</b> r | Nam<br>Nam            | espace:%S)<br>ised to: Cac | 'S<br>he Evalua | tion        | by Inter | Systems  |
| Create New Da   | tabase                                   |               |             |                                             |                       |                            |                 |             |          |          |
| The following i | s a list of the local dat                | abases:       |             | La                                          | st update: 2012-12-24 | 20:52:18.402               | Auto            |             |          |          |
|                 |                                          |               |             |                                             |                       |                            |                 |             |          |          |
| Filter:         | Page size:                               | 20 👻 Items    | found: 8    |                                             |                       |                            |                 |             |          |          |
| Name            | Directory                                |               | Size (MB)   | Status                                      | Resource              | Encrypted                  | Journal         |             |          |          |
| CACHESYS        | c:\intersystems\trycache\m               | gr\           | 170         | Mounted/RW                                  | %DB_CACHESYS          | No                         | Yes             | <u>Edit</u> | -        | Globals  |
| CACHELIB        | c:\intersystems\trycache\m               | gr\cachelib\  | 324         | Mounted/R                                   | %DB_CACHELIB          | No                         | No              | <u>Edit</u> | -        | Globals  |
| CACHETEMP       | c:\intersystems\trycache\m               | gr\cachetemp\ | 11          | Mounted/RW                                  | %DB_CACHETEMP         | No                         | No              | <u>Edit</u> | -        | Globals  |
| CACHE           | c:\intersystems\trycache\m               | gr\cache\     | 1           | Mounted/RW                                  | %DB_CACHE             | No                         | No              | Edit        | -        | Globals  |
| CACHEAUDIT      | c:\intersystems\trycache\mgr\cacheaudit\ |               | 1           | Mounted/RW                                  | %DB_CACHEAUDIT        | No                         | Yes             | Edit        | -        | Globals  |
| DOCBOOK         | c:\intersystems\trycache\m               | gr\docbook\   | 133         | Mounted/RW                                  | %DB_DOCBOOK           | No                         | No              | Edit        | Delete   | Globals  |
| SAMPLES         | c:\intersystems\trycache\m               | gr\samples\   | 71          | Mounted/RW                                  | %DB_SAMPLES           | No                         | No              | Edit        | Delete   | Globals  |
| USER            | c:\intersystems\trycache\m               | gr\user\      | 1           | Mounted/RW                                  | %DB_USER              | No                         | Yes             | Edit        | Delete   | Globals  |
|                 |                                          |               |             |                                             |                       |                            |                 |             |          |          |

14.Click on the blue Create New Database up near the top left of the screen and then fill in EHR and browse to the EHR directory and click Next>

| TRVCACHE - Hr       Database Wizard - Mozilla Firefox       Image: Comparison of Comparison of Comparison o | Firefox 🔻                                                                             |                                                                                                    | _ 🗆 X                                                                                           |
|----------------------------------------------------------------------------------------------------|---------------------------------------------------------------------------------------|----------------------------------------------------------------------------------------------------|-------------------------------------------------------------------------------------------------|
| Iocalhost Iocalhost Iocalhost Socialhost Socialhost<                                                                                                    | TRYCACHE - He                                                                         | 🥹 Database Wizard - Mozilla Firefox 📃 📃 🔀                                                                                                    | +                                                                                               |
| Most Visited   Menu   Local Database   Create New D   The following   Fiter:   Name   CACHESYS   CACHELIB   CACHETENIP   CACHE   CACHELB   CACHELB   CACHETENIP   CACHE   CACHELB   CACHELB <td< th=""><th>🗲 🛞 localhost:</th><th>Ocalhost:57772/csp/sys/mgr/UtilSysDatabaseWizard.csp?IsRemote=0&amp;\$NAMESPACE=&amp;         ☆</th><th>۹ م</th></td<>                                                                                                    | 🗲 🛞 localhost:                                                                        | Ocalhost:57772/csp/sys/mgr/UtilSysDatabaseWizard.csp?IsRemote=0&\$NAMESPACE=&         ☆                                                                                             | ۹ م                                                                                             |
| Menu       H         Local Datab       This wizard will help you create a new database.         Create New D       Enter the name of your database:         Enter the name of your database:       EHR         Database directory:       C:\InterSystems\TryCache\mgr\EHR\         Database directory:       Browse         (Base directory is empty. Please enter one or 'Browse' to select one.)       Globals         Globals       Globals         Globals       Globals         Globals       Globals         Globals       Globals         Globals       Globals         Globals       Globals         Globals       Globals         Globals       Globals                                                                                                    | Most Visited                                                                          | Database Wizard                                                                                                    | Bookmarks                                                                                       |
| Create New D         The following         Filter:         Name         CACHESYS         CACHELIB         CACHELIB         CACHE         Globals         Globals         Globals         Globals         SAMPLES         USER                                                                                                    | Menu H                                                                                | This wizard will help you create a new database.                                                                                                    | aché                                                                                            |
| SAMPLES < Back Next> Finish Cancel e Globals                                                                                                    | Fiter:<br>Name<br>CACHESYS<br>CACHELIB<br>CACHETEMP<br>CACHE<br>CACHEAUDIT<br>DOCBOOK | Enter the name of your<br>database:<br>Database directory:<br>C:\InterSystems\TryCache\mgr\EHR\<br>Browse<br>(Base directory is empty. Please enter one or 'Browse' to select one.) | Globals<br>Globals<br>Globals<br>Globals<br>Globals<br>Globals<br>globals<br>globals<br>globals |
| USER C Giobals                                                                                                    | SAMPLES                                                                               | <back next=""> Finish Cancel</back>                                                                                                    | e <u>Globals</u>                                                                                |
|                                                                                                    | USER                                                                                  | · · · · · · · · · · · · · · · · · · ·                                                                                                    | <u>Globals</u>                                                                                  |

15. Click and the existing CACHE.DAT you created should be there for you to choose. If not, go back and make sure you put the WVEHR 2.0 Cache.dat file into the right directory and renamed it to CACHE.DAT.

| 🕙 Database Wizard - Mozilla Firefox                                                                                              |               | 23           |
|----------------------------------------------------------------------------------------------------|---------------|--------------|
| Iocalhost:57772/csp/sys/mgr/UtilSysDatabaseWizard.csp?IsRemote=0&\$NAMESPACE=8                                                   | L             | $\dot{\Box}$ |
| Database Wizard                                                                                                    |               |              |
| Enter details about the database.                                                                                                |               |              |
| Database file, CACHE.DAT, already exists in directory. If you do not wa please press the [Back] button and modify the Directory. | nt to use it, |              |
| <back next=""> Finish Cancel</back>                                                                                              |               |              |

16.Now you will now see the EHR database listed with the others.

| efox 🔻           |                                         | 11               |                |                       |              |          |      |          |         | x   |
|------------------|-----------------------------------------|------------------|----------------|-----------------------|--------------|----------|------|----------|---------|-----|
| RYCACHE - Hor    | ne 🛛 🛧 TR)                              | YCACHE - Home    |                | 🛛 🕹 🕹 🕹               | tabases      |          |      | × +      |         |     |
| 🕘 localhost:5    | 7772/csp/sys/mgr/UtilSysDatabas         | es.csp?Recent=1  |                | ť                     | 7 ₹ ¢        | 🛃 👻 Gooj | gle  |          | P       | Â   |
| lost Visited 🗍 ( | Getting Started <u>Ы</u> Latest Headlir | nes 🛞 24th VistA | Community      |                       |              |          |      | [        | Book    | mar |
| Menu Ho          | me   About   Help   Logout              | System > Configu | ration > Local | Databases             |              |          |      |          | ahá )   |     |
| ocal Databa      | SAS                                     |                  | Server: hp     | TX2 Nam               | espace:%SY   | 'S       |      | by Inter | Sveteme |     |
|                  |                                         |                  | 0301. 01       | KIIOWIIO361 Eleen     |              |          | uon  |          |         |     |
| Create New Da    | tabase                                  |                  |                |                       |              |          |      |          |         |     |
| he following i   | s a list of the local database          | с.               | La             | st update: 2012-12-24 | 21:01:20.619 | Auto     |      |          |         |     |
| ne tenening i    |                                         |                  |                | -                     |              |          |      |          |         |     |
| Filter:          | Page size: 20                           | Items found: 9   |                |                       |              |          |      |          |         |     |
| Name             | Directory                               | Size (MB)        | Status         | Resource              | Encrypted    | Journal  |      |          |         | ٦   |
| CACHESYS         | c:\intersystems\trycache\mgr\           | 170              | Mounted/RW     | %DB_CACHESYS          | No           | Yes      | Edit | -        | Globals |     |
| CACHELIB         | c:\intersystems\trycache\mgr\cache      | elib\ 324        | Mounted/R      | %DB_CACHELIB          | No           | No       | Edit | -        | Globals |     |
| CACHETEMP        | c:\intersystems\trycache\mgr\cache      | etemp\ 11        | Mounted/RW     | %DB_CACHETEMP         | No           | No       | Edit | -        | Globals |     |
| CACHE            | c:\intersystems\trycache\mgr\cache      | e\ 1             | Mounted/RW     | %DB_CACHE             | No           | No       | Edit | -        | Globals |     |
| CACHEAUDIT       | c:\intersystems\trycache\mgr\cache      | eaudit\ 1        | Mounted/RW     | %DB_CACHEAUDIT        | No           | Yes      | Edit | -        | Globals |     |
| росвоок          | c:\intersystems\trycache\mgr\docbo      | ook\ 133         | Mounted/RW     | %DB_DOCBOOK           | No           | No       | Edit | Delete   | Globals |     |
| EHR              | C:\InterSystems\TryCache\mgr\EHR        | \ 1671           | Unmounted      | %DB_USER              | No           | No       | -    | Delete   | -       |     |
| SAMPLES          | c:\intersystems\trycache\mgr\samp       | les\ 71          | Mounted/RW     | %DB_SAMPLES           | No           | No       | Edit | Delete   | Globals |     |
| USER             | c:\intersystems\trycache\mgr\user\      | 1                | Mounted/RW     | %DB_USER              | No           | Yes      | Edit | Delete   | Globals |     |
|                  |                                         |                  |                |                       |              |          |      |          |         |     |

17. Click the Back arrow until your reach this screen and choose Namespaces on the far right.

| Firefox  TRYCACHE - Home TRYCACHE                         | E - Home × +                                           |                                                                 |                                |
|-----------------------------------------------------------|--------------------------------------------------------|-----------------------------------------------------------------|--------------------------------|
| Iocalhost:57772/csp/sys/UtilHome.csp#                     |                                                        | ☆ ▼ C                                                           | 🖌 - Google 🔎 🏫                 |
| Most Visited 	Getting Started 	Latest Headlines 	Getting  | 24th VistA Community                                   |                                                                 | 💽 Bookmarks                    |
| Menu Home   About   Help   Logout<br>Welcome, UnknownUser | Server, <mark>hpTX2</mark> N3<br>User: UnknownUser Lie | amespace:%SYS Switch<br>censed to: Cache Evaluation Instance:TR | Caché<br>CACHE by InterSystems |
| View:                                                     | Search:                                                |                                                                 | Management Portal              |
|                                                           | Configuration »                                        | System Configuration »                                          | Memory and Startup             |
| Home                                                      | Security »                                             | Connectivity »                                                  | Namespaces                     |
|                                                           | Licensing »                                            | Mirror Settings »                                               | Local Databases                |
| DeepSee                                                   | Encryption »                                           | Database Backup »                                               | Remote Databases               |
|                                                           |                                                        | CSP Gateway Management                                          | Journal Settings               |
|                                                           |                                                        | SQL and Object Settings »                                       |                                |
| System Operation                                          |                                                        | Device Settings »                                               |                                |
|                                                           |                                                        | National Language Settings »                                    |                                |
| System Explorer                                           |                                                        | Zen Reports »                                                   |                                |
|                                                           |                                                        | Additional Settings »                                           |                                |
| System Administration                                     |                                                        |                                                                 |                                |
|                                                           |                                                        |                                                                 |                                |

18. Then click on Create New Namespace.

| fox 🔻                                                                                                    |                                                   |                                                                  |                                                                                                 |                                         |                                                                                                 |                    |                                                                          | _ □                   | ×   |
|----------------------------------------------------------------------------------------------------|---------------------------------------------------|------------------------------------------------------------------|-------------------------------------------------------------------------------------------------|-----------------------------------------|-------------------------------------------------------------------------------------------------|--------------------|--------------------------------------------------------------------------|-----------------------|-----|
| VCACHE - Ho                                                                                                 | me                                                | ×                                                                | TRYCACHE -                                                                                      | Home                                    |                                                                                                 | × 🕼 Namespace      | 25                                                                       | ×                     | -   |
| 🛞 localhost:5                                                                                               | 7772/csp/sys/                                     | /mgr/UtilSysl                                                    | Vamespaces.csp?                                                                                 | Recent                                  | :=1                                                                                             | ☆ マ C'             | <mark>∛]</mark> ▼ Google                                                 | Q                     | ] 1 |
| ost Visited 🔅                                                                                               | Getting Starte                                    | ed <u> </u> Latest                                               | Headlines 🚳 24                                                                                  | 4th Vist                                | A Community                                                                                     |                    |                                                                          | 💽 Boo                 | km  |
| enu Ho                                                                                                    | me   About   I                                    | Help   Logout                                                    | t System >                                                                                      | Confi                                   | guration > Names                                                                                | paces              | Car                                                                      | hé                    |     |
| amesnared                                                                                                   | :                                                 |                                                                  |                                                                                                 |                                         | Server: hpT)                                                                                    | K2 Name            | espace: % {                                                              | veteme                |     |
| Create New Na<br>urrent Name<br>obals and ro                                                                | imespace<br>spaces and<br>utines:                 | d their defa                                                     | ult databases                                                                                   | for L                                   | ast update: 2012-12                                                                             | -24 21:08:12.175 📄 | ] Auto                                                                   |                       |     |
| Create New Na<br>urrent Name<br>obals and ro<br>Filter:                                                     | espaces and<br>utines:                            | d their defa                                                     | ult databases                                                                                   | for                                     | ast update: 2012-12                                                                             | -24 21:08:12.175 📄 | Auto                                                                     |                       |     |
| Create New Na<br>urrent Name<br>obals and ro<br>Filter:                                                     | spaces and<br>utines:                             | d their defa<br>Page size:                                       | ult databases<br>20 → Items fo                                                                  | for<br>L<br>ound: 4                     | ast update: 2012-12                                                                             | -24 21:08:12.175 📄 | Auto                                                                     |                       | 1   |
| Create New Na<br>Jurrent Name<br>obals and ro<br>Filter:<br>Namespace<br>%SYS                               | spaces and<br>utines:<br>Globals<br>CACHESYS      | d their defa Page size: Routines CACHESYS                        | ult databases                                                                                   | for L                                   | ast update: 2012-12                                                                             | -24 21:08:12.175   | Auto                                                                     |                       |     |
| Create New Na<br>Furrent Name<br>obals and ro<br>Filter:<br>Namespace<br>%SYS<br>DOCBOOK                    | Globals<br>CACHESYS                               | Page size:<br>Routines<br>CACHESYS<br>DOCBOOK                    | ult databases<br>20 - Items for<br>Temp Storage<br>CACHETEMP<br>CACHETEMP                       | for L<br>bund: 4                        | ast update: 2012-12                                                                             | -24 21:08:12.175   | Auto Package Mappings Package Mappings                                   | -<br>Delete           |     |
| Fitter:<br>Namespace<br>%SYS<br>DOCBOOK<br>SAMPLES                                                          | Globals<br>CACHESYS<br>DOCBOOK<br>SAMPLES         | Page size:<br>Routines<br>CACHESYS<br>DOCBOOK<br>SAMPLES         | Ult databases                                                                                   | for L<br>bund: 4                        | ast update: 2012-12<br>Global Mappings<br>Global Mappings<br>Global Mappings                    | -24 21:08:12.175   | Auto Package Mappings Package Mappings Package Mappings                  | -<br>Delete<br>Delete |     |
| Create New Na<br>Furrent Name<br>obals and ro<br>Filter:<br>Namespace<br>%SYS<br>DOCBOOK<br>SAMPLES<br>USER | Globals<br>CACHESYS<br>DOCBOOK<br>SAMPLES<br>USER | Page size:<br>Routines<br>CACHESYS<br>DOCBOOK<br>SAMPLES<br>USER | 20 		 Items fo<br>Temp Storage<br>CACHETEMP<br>CACHETEMP<br>CACHETEMP<br>CACHETEMP<br>CACHETEMP | for L<br>pund: 4<br><u>Edit</u><br>Edit | ast update: 2012-12<br>Global Mappings<br>Global Mappings<br>Global Mappings<br>Global Mappings | -24 21:08:12.175   | Auto Package Mappings Package Mappings Package Mappings Package Mappings | -<br>Delete<br>Delete |     |

19. Enter EHR and pick it from the drop down list, unclick Create a Default Web Application and click Save..

| Firefox 🔻                                                                                                    |                                                     |
|----------------------------------------------------------------------------------------------------|-----------------------------------------------------|
| TRYCACHE - Home × TRYCACH                                                                                                    | E - Home × 🗍 New Namespace × +                      |
| Contemporation and the second second | p?\$NAMESPACE= 🏠 🔻 🥙 🚼 🕶 Google 🔎 🏫                 |
| 🧕 Most Visited 🗍 Getting Started 🔊 Latest Headlines 🥞                                                                                                    | ) 24th VistA Community 💽 Bookmar                    |
| Menu Home   About   Help   Logout System                                                                                                    | m > Configuration > Namespaces > New Namespace      |
| New Namespace                                                                                                    | Server: hpTX2 Namespace: %                          |
|                                                                                                    |                                                     |
| Use the form below to create a new namesp                                                                                                    | ace:                                                |
| Name of the names                                                                                                    | pace: EHR                                           |
| The default database for this namespa                                                                                                    | c <b>e is a</b> 💿 Local Database                    |
|                                                                                                    | ○ Remote Database                                   |
| Select an existing data                                                                                                    | base: EHR - C:\InterSystems\TryCache\mgr\EHR\       |
|                                                                                                    | Create New Database                                 |
|                                                                                                    | Create a default Web application for this namespace |
| Copy namespace mappin                                                                                                    | gs from 👻                                           |
|                                                                                                    | Save Cancel                                         |
|                                                                                                    |                                                     |

20. Click Save and wait a few moments. You will now see EHR is the list of Namespaces.

| Firefox 🔻       | -                                                                        |               |                |         |                                                |                          | Ŀ                | - 🗖      | x |  |
|-----------------|--------------------------------------------------------------------------|---------------|----------------|---------|------------------------------------------------|--------------------------|------------------|----------|---|--|
| TRYCACHE - Ho   | me                                                                       | ×             | TRYCACHE - I   | Home    | 1                                              | < 🔮 Namespace            | s                | х        | + |  |
| 🗲 🛞 localhost:5 | 7772/csp/sys/                                                            | /mgr/UtilSysl | Namespaces.csp |         |                                                | ☆ マ C                    | - Google         | Q        | ⋒ |  |
| Most Visited    | Most Visited 🗍 Getting Started 🔜 Latest Headlines 🏟 24th VistA Community |               |                |         |                                                |                          |                  |          |   |  |
| Menu Ho         | me   About   I                                                           | Help   Logout | t System >     | • Confi | guration > Names                               | paces                    |                  | aché     |   |  |
| Namespaces      | 5                                                                        |               |                |         | Server: <mark>hpTX</mark><br>User: <b>Unkr</b> | 2 Name<br>ownUser Licens | space: %SYS      | rSystems |   |  |
| Create New Na   | mespace                                                                  |               |                |         |                                                |                          |                  |          |   |  |
|                 | incopaco                                                                 |               |                |         |                                                |                          |                  |          |   |  |
| globals and ro  | spaces and<br>utines:                                                    | their defa    | ult databases  | for     | Last update: 2012-                             | 12-24 21:15:04.151       | Muto             |          |   |  |
|                 |                                                                          |               |                |         |                                                |                          |                  |          |   |  |
| Filter:         |                                                                          | Page size:    | 20 V Items fo  | ound: 5 |                                                |                          |                  |          |   |  |
| Namespace       | Globals                                                                  | Routines      | Temp Storage   |         |                                                |                          |                  |          |   |  |
| %SYS            | CACHESYS                                                                 | CACHESYS      | CACHETEMP      | -       | <u>Global Mappings</u>                         | Routine Mappings         | Package Mappings | -        |   |  |
| <b>DOCBOOK</b>  | <b>DOCBOOK</b>                                                           | DOCBOOK       | CACHETEMP      | Edit    | Global Mappings                                | Routine Mappings         | Package Mappings | Delete   |   |  |
| EHR             | EHR                                                                      | EHR           | CACHETEMP      | Edit    | <u>Global Mappings</u>                         | Routine Mappings         | Package Mappings | Delete   |   |  |
| SAMPLES         | SAMPLES                                                                  | SAMPLES       | CACHETEMP      | Edit    | Global Mappings                                | Routine Mappings         | Package Mappings | Delete   | 1 |  |
| USER            | USER                                                                     | USER          | CACHETEMP      | Edit    | Global Mappings                                | Routine Mappings         | Package Mappings | Delete   | 1 |  |
|                 |                                                                          |               |                |         |                                                |                          |                  |          |   |  |
|                 |                                                                          |               |                |         |                                                |                          |                  |          |   |  |

21.Click on Global Mappings in the line where the EHR Namespace is displayed. Then Click on New Global Mapping. . Pick EHR from the dropdown list and enter %Z\*. Click Apply and OK.

| Firefox 🔻                   | - D X                                                                                                    |       |
|-----------------------------|----------------------------------------------------------------------------------------------------|-------|
| TRYCACHE - Home             | TRYCACHE - Home & Global Mappings +                                                                                                    |       |
| 🗲 🛞 localhost:57772/csp/sys | /mgr/%25CSP.UI.Portal.Mappings.cls?MapType=Gbl&\$ID: 🏫 🔻 C 🚼 🕻 Google 🖉 🗚                                                                                                    |       |
| Most Visited Getting Start  |                                                                                                    | <br>< |
| Menu Home   About           | Global Mapping - Mozilia Firefox                                                                                                    | ~     |
| Global Mappings             | Control of the second second s | 1     |
|                             | Global Mapping                                                                                                    |       |
| New Global Mapping          | Man a new stabalis services of FUD:                                                                                                    |       |
| _                           | Iviap a new global in namespace EHR.                                                                                                    |       |
| The global mappings for     | Global database location: EHR -                                                                                                    |       |
| Global Subscript            | Global name: %∠*                                                                                                    |       |
| No Results                  | Global subscripts to be mapped:                                                                                                    |       |
|                             | Subscript reference must begin with an open parenthesis. Click here to see examples.                                                                                                    |       |
|                             | Advanced                                                                                                    |       |
|                             | Apply OK Close                                                                                                    |       |
|                             |                                                                                                    | J     |
|                             |                                                                                                    |       |
| •                           |                                                                                                    |       |

22. The mapped globals will be displayed. Click Save Changes and the Save Changes button will gray out. Otherwise you will lose your work.

| Firefox 🔻                                                                                                    | 11                                                                 |                         | _ 🗆 X       |
|----------------------------------------------------------------------------------------------------|--------------------------------------------------------------------|-------------------------|-------------|
| TRYCACHE - Home                                                                                                    | 🕈 TRYCACHE - Home 🛛 🗙                                              | 🔮 Global Mappings       | × +         |
| Contemporary Contemporary Conte | P.UI.Portal.Mappings.cls?MapType=Gbl&&ID                           | 😭 🔻 C 🛃 - Google        | ۹           |
| Most Visited Getting Started Lates                                                                                                    | t Headlines 🛞 24th VistA Community                                 |                         | 💽 Bookmarks |
| Menu Home   About   Help   Logou                                                                                                    | It System > Configuration > Namespa                                | ces > Global Mappings   | ché         |
| Global Mappings                                                                                                    | Server: hpTX2<br>User: Unknov                                      | Namespace:%             | rSystems    |
| New Global Mapping Save Chan<br>Item(s) changed. Click 'Save Changes' t                                                                                                    | ges Cancel Changes<br>o save into the Configuration file or 'Cance | el Changes' to discard. | E           |
| I he global mappings for namesp                                                                                                    | ace EHR are displayed below:                                       |                         |             |
| Global Subscript                                                                                                    | Database                                                           | 5 M                     |             |
| %∠*                                                                                                    | EHR                                                                | <u>Eait</u> <u>Dele</u> |             |
| •                                                                                                    |                                                                    |                         |             |

|   | Firefox 🔻    |                 |                        |                        |                                                   |                                                                                                    |                            |                 | X        |
|---|--------------|-----------------|------------------------|------------------------|---------------------------------------------------|----------------------------------------------------------------------------------------------------|----------------------------|-----------------|----------|
| 1 | TRYCACHE -   | Home            | × 🕇                    | TRYCACHE - Home        | Х                                                 | 🕹 Global N                                                                                                    | lappings                   | 2               | < +      |
|   | 🗧 🛞 localh   | ost:57772/csp/s | ys/mgr/%25CSP.L        | II.Portal.Mappings.cls | ?MapType=Gbl&&ID:                                 | ☆ マ C                                                                                                    | Soogl                      | le 🖌            | <u>م</u> |
| D | Most Visited | Getting Sta     | rted <u> </u> Latest H | eadlines 🛞 24th Vist   | A Community                                       |                                                                                                    |                            | 🛃 Bo            | ookmarks |
|   | Menu         | Home   About    | t   Help   Logout      | System > Config        | uration > Namespa                                 | ces > Global                                                                                                    | Mappings                   | Caché           | <u>^</u> |
|   | Global Ma    | appings         |                        |                        | Server: <mark>hpTX2</mark><br>User: <b>Unknov</b> | Na<br>Nitration National National N<br>National National National National National National National National National National National National Nati | amespace:%<br>censed to: C | by InterSystems |          |
|   | New Globa    | al Mapping      | Save Change            | s Cancel Chang         | es                                                |                                                                                                    |                            |                 |          |
|   | The globa    | l mappings      | for namespac           | e EHR are displa       | ayed below:                                       |                                                                                                    |                            |                 |          |
|   | Globa        | l .             | Subscript              | 1                      | Database                                          |                                                                                                    |                            |                 |          |
|   | %Z*          |                 |                        | I                      | EHR                                               |                                                                                                    | Edit                       | <u>Delete</u>   |          |
|   |              |                 |                        |                        |                                                   |                                                                                                    |                            |                 | -        |
| • |              |                 |                        |                        |                                                   |                                                                                                    |                            |                 | •        |

23.Click on the back arrow to get back to the page where all of the Namespaces are listed.

| Firefox <b>T</b>                                                                   |                                                                       |              |               | 1.0     |                                                |                           | Ŀ                | - 🗖      | x |
|------------------------------------------------------------------------------------|-----------------------------------------------------------------------|--------------|---------------|---------|------------------------------------------------|---------------------------|------------------|----------|---|
| TRYCACHE - Ho                                                                      | me                                                                    | ×            | TRYCACHE -    | Home    | 2                                              | <li>Vamespace</li>        | s                | ×        | + |
| 🗧 🕙 localhost:57772/csp/sys/mgr/UtilSysNamespaces.csp 🏠 🔻 😋 🚼 🕶 Google             |                                                                       |              |               |         |                                                |                           |                  |          |   |
| Most Visited 🗍 Getting Started 🔊 Latest Headlines 🍩 24th VistA Community 💽 Bookman |                                                                       |              |               |         |                                                |                           |                  |          |   |
| Menu Ho                                                                            | Menu Home   About   Help   Logout System > Configuration > Namespaces |              |               |         |                                                |                           |                  |          |   |
| Namespaces                                                                         | ;                                                                     |              |               |         | Server: <mark>hpTX</mark><br>User: <b>Unkr</b> | 2 Name<br>nownUser Licen: | espace:%SYS      | rSystems |   |
| Create New Na                                                                      | mespace                                                               |              |               |         |                                                |                           |                  |          |   |
| Current Name                                                                       | spaces and                                                            | d their defa | ult databases | for     |                                                |                           |                  |          |   |
| globals and ro                                                                     | utines:                                                               |              | uii ualabases |         | Last update: 2012-                             | 12-24 21:15:04.151        | Auto             |          |   |
| Filter:                                                                            |                                                                       | Page size:   | 20 👻 Items f  | ound: 5 |                                                |                           |                  |          |   |
| Namespace                                                                          | Globals                                                               | Routines     | Temp Storage  |         |                                                |                           |                  |          |   |
| %SYS                                                                               | CACHESYS                                                              | CACHESYS     | CACHETEMP     | -       | <u>Global Mappings</u>                         | Routine Mappings          | Package Mappings | -        |   |
| DOCBOOK                                                                            | росвоок                                                               | росвоок      | CACHETEMP     | Edit    | <u>Global Mappings</u>                         | Routine Mappings          | Package Mappings | Delete   |   |
| EHR                                                                                | EHR                                                                   | EHR          | CACHETEMP     | Edit    | <u>Global Mappings</u>                         | Routine Mappings          | Package Mappings | Delete   |   |
| SAMPLES                                                                            | SAMPLES                                                               | SAMPLES      | CACHETEMP     | Edit    | <u>Global Mappings</u>                         | Routine Mappings          | Package Mappings | Delete   |   |
| USER                                                                               | USER                                                                  | USER         | CACHETEMP     | Edit    | <u>Global Mappings</u>                         | Routine Mappings          | Package Mappings | Delete   |   |
|                                                                                    |                                                                       |              |               |         |                                                |                           |                  |          |   |
|                                                                                    |                                                                       |              |               | 111     |                                                |                           |                  |          |   |

24.Click on Routine Mappings for EHR and Click On New Routine Mapping and enter %RCR in the EHR namespace as shown.

| Firefox 🔻             |                                                                                   |         | x      |
|-----------------------|-----------------------------------------------------------------------------------|---------|--------|
| TRYCACHE - Hom        | ne 🛛 🗢 TRYCACHE - Home 🖉 & Routine Mappings                                       | ×       | +      |
| 🗲 🛞 localhost:57      | 772/csp/sys/mgr/%25CSP.UI.Portal.Mappings.cls?MapType=Rtn&\$ID1= 🏫 🔻 🥑 🚼 - Google | R       | ⋒      |
| 🙆 Most Visited 🗍 0    | ietting Started 🔊 Latest Headlines 🧐 24th VistA Community                         | 🔛 Book  | cmarks |
| Menu Hor              | ne   About   Help   Logout System > Configuration > Namespaces > Routine Mappings | ché     |        |
| Routine Mapp          | ings Server: hpTX2 Namespace: %SYS User: UnknownUser Licensed to: Cache by Inter  | Systems |        |
|                       | Poutine Mapping - Mozilla Firefox                                                 | 83      |        |
| New Routine I         | SID1=EHR&IsNew=1&SID2:                                                            | ☆       |        |
| The routine n         | Routine Mapping                                                                   |         |        |
| Routine<br>No Results | Map a new routine in namespace EHR                                                |         |        |
|                       | Routine database location: EHR -                                                  |         |        |
|                       | Routine name: %RCR                                                                | - 11    |        |
|                       | Routine type: All                                                                 |         |        |
|                       | Apply OK Close                                                                    |         |        |
|                       |                                                                                   |         |        |
| •                     |                                                                                   |         | •      |
|                       |                                                                                   |         |        |

25. Click Apply and OK and do the same for %DT\* (note the \* following all of the remaining routine mappings), ), %XU\*, %ZIS\*, %ZO\*, %ZT\* and %ZV\*. There are a total of 7 mappings.

| Firefox 🔻                                                                                                    |                                                 | 11                  |                                           |                                     |                 | х      |  |  |
|----------------------------------------------------------------------------------------------------|-------------------------------------------------|---------------------|-------------------------------------------|-------------------------------------|-----------------|--------|--|--|
| 🕈 TRYCACHE - Home                                                                                                    | × 🕈 TRYCAG                                      | CHE - Home          | ×                                         | Routine Mappings                    | х               | +      |  |  |
| Contemporary Contemporary Conte | sys/mgr/%25CSP.UI.Portal.                       | Mappings.cls?MapTy  | pe=Rtn&\$ID 🥎                             | ? マ 🕑 🚼 ▼ Googl                     | le 🔎            |        |  |  |
| ] Most Visited 🗍 Getting Started 🔊 Latest Headlines 🏟 24th VistA Community 💽 Bookm                                                                                                    |                                                 |                     |                                           |                                     |                 |        |  |  |
| Menu Home   Abou                                                                                                    | it   Help   Logout Sys                          | tem > Configuration | > Namespace:                              | s > Routine Mappings                | Cashá           | -      |  |  |
| Routine Mappings                                                                                                    |                                                 | Si Ui               | erver: <mark>hpTX2</mark><br>ser: Unknown | Namespace: %<br>User Licensed to: C | by InterSystems |        |  |  |
| ltem(s) changed. Click 'S<br>The routine mapping                                                                                                    | ave Changes' to save into<br>s for namespace EH | the Configuration f | ile or 'Cancel C<br>below:                | Changes' to discard.                |                 |        |  |  |
| Routine                                                                                                    | Туре                                            | Database            |                                           |                                     |                 | E      |  |  |
| %DT*                                                                                                    |                                                 | EHR                 |                                           | Edit                                | <u>Delete</u>   |        |  |  |
| %RCR                                                                                                    |                                                 | EHR                 |                                           | Edit                                | <u>Delete</u>   |        |  |  |
| %XU*                                                                                                    |                                                 | EHR                 |                                           | Edit                                | <u>Delete</u>   |        |  |  |
| %ZIS*                                                                                                    |                                                 | EHR                 |                                           | Edit                                | <u>Delete</u>   |        |  |  |
| %ZO*                                                                                                    |                                                 | EHR                 |                                           | Edit                                | Delete          |        |  |  |
| %ZT*                                                                                                    |                                                 | EHR                 |                                           | Edit                                | Delete          |        |  |  |
| %ZV*                                                                                                    |                                                 | EHR                 |                                           | Edit                                | <u>Delete</u>   |        |  |  |
| •                                                                                                    |                                                 |                     |                                           |                                     |                 | Ψ<br>• |  |  |

26.Click Save Changes which is right next to the New Routine Mappings. The Save Changes will gray out. Otherwise you will lose all of your work.

|   | Firefox 🔻 |                         |                 | 11                     |                                 |                    |                 | x        |
|---|-----------|-------------------------|-----------------|------------------------|---------------------------------|--------------------|-----------------|----------|
| 1 | TRYCAC    | HE - Home               | × 🕇 TF          | YCACHE - Home          | ×                               | Routine Mappings   | ×               | +        |
|   | 🗧 🛞 loo   | calhost:57772/csp/sys/m | ngr/%25CSP.UI.P | ortal.Mappings.cls?Map | Type=Rtn&\$ID 🏠                 | 🔻 🕑 🚼 - Googl      | e 🔎             | ⋒        |
|   | Most Visi | ited 📋 Getting Started  | 🔊 Latest Head   | llines 🧠 24th VistA Co | mmunity                         |                    | 💽 Boo           | kmarks   |
|   | Menu      | Home   About   He       | elp   Logout    | System > Configurat    | ion > Namespaces                | > Routine Mappings | Cashá           | <u>^</u> |
|   | Routine   | e Mappings              |                 |                        | Server: hpTX2<br>User: UnknownU | Namespace:%        | by InterSystems |          |
|   | New R     | outine Mapping          | ave Changes     | Cancel Changes         |                                 |                    |                 |          |
|   | The rou   | utine mappings for      | namespace       | EHR are displaye       | ed below:                       |                    |                 |          |
|   | Ro        | outine                  | Туре            | Database               |                                 |                    |                 | E        |
|   | %         | DT*                     |                 | EHR                    |                                 | Edit               | Delete          |          |
|   | %         | RCR                     |                 | EHR                    |                                 | Edit               | Delete          |          |
|   | %)        | XU*                     |                 | EHR                    |                                 | Edit               | Delete          |          |
|   | %         | ZIS*                    |                 | EHR                    |                                 | Edit               | Delete          |          |
|   | %         | Z0*                     |                 | EHR                    |                                 | Edit               | Delete          |          |
|   | %         | ZT*                     |                 | EHR                    |                                 | Edit               | Delete          |          |
|   | %         | ZV*                     |                 | EHR                    |                                 | Edit               | Delete          |          |
|   |           |                         |                 |                        |                                 |                    |                 |          |
|   |           |                         |                 |                        |                                 |                    |                 | -        |

27.If you now go back to Databases, you will see that your new database is Dismounted which is the default for new databases with this version of Cache.

| ché Cluster Ma                                                                                | anagement × 1                                                                                                    | TRYCACH                                                                                           | E - Home                                                         |                                                                                            | × 🕹 Local Da                                                                                                    | tabases                                             |                                                     |                                                           | × +                                           | -                                                                                    |     |
|-----------------------------------------------------------------------------------------------|----------------------------------------------------------------------------------------------------|---------------------------------------------------------------------------------------------------|------------------------------------------------------------------|--------------------------------------------------------------------------------------------|----------------------------------------------------------------------------------------------------|-----------------------------------------------------|-----------------------------------------------------|-----------------------------------------------------------|-----------------------------------------------|--------------------------------------------------------------------------------------|-----|
| Iocalhost:5                                                                                   | 7772/csp/sys/mgr/UtilSysDat                                                                                                    | tabases.csp?                                                                                      | Recent=1                                                         |                                                                                            |                                                                                                    | ☆ ▼ 6                                               | : 3-                                                | Google                                                    | 2                                             | -<br>}                                                                               | 2   |
| ost Visited                                                                                   | Getting Started 🔜 Latest H                                                                                                    | eadlines 🧠                                                                                        | 24th VistA                                                       | Community                                                                                  |                                                                                                    |                                                     |                                                     |                                                           |                                               | Bo                                                                                   | ook |
| enu Ho                                                                                        | me I About I Help I Logout                                                                                                    | System                                                                                            | n > Configu                                                      | ration > Local                                                                             | Databases                                                                                                    |                                                     |                                                     |                                                           | -                                             |                                                                                      | _   |
|                                                                                               |                                                                                                    | 0,0101                                                                                            | . ooniga                                                         | Server: hp                                                                                 | TX2 Nam                                                                                                    | espace:%SY                                          | (S                                                  |                                                           | l                                             | Caché                                                                                | J   |
| ocal Databa                                                                                   | ises                                                                                                    |                                                                                                   |                                                                  | User: Un                                                                                   | knownUser Licen                                                                                                    | sed to: Cac                                         | he Evalua                                           | tion                                                      | Instai.                                       | y InterSyster                                                                        | ns  |
| he following i                                                                                | is a list of the local datab                                                                                                    | bases:                                                                                            |                                                                  |                                                                                            | Last update: 2012-12                                                                                                    | 2-24 22:58:38.                                      | .581 📄 Au                                           | ıto                                                       |                                               |                                                                                      |     |
| he following i                                                                                | is a list of the local datat                                                                                                    | bases:                                                                                            |                                                                  |                                                                                            | Last update: 2012-12                                                                                                    | 2-24 22:58:38                                       | .581 📄 Au                                           | ıto                                                       |                                               |                                                                                      |     |
| Filter:                                                                                       | Page size: 2                                                                                                    | 20 👻 Items                                                                                        | found: 9                                                         |                                                                                            |                                                                                                    |                                                     |                                                     |                                                           |                                               |                                                                                      |     |
|                                                                                               |                                                                                                    |                                                                                                   |                                                                  |                                                                                            |                                                                                                    |                                                     |                                                     |                                                           |                                               |                                                                                      |     |
| Name                                                                                          | Directory                                                                                                    |                                                                                                   | Size (MB)                                                        | Statue                                                                                     | Desource                                                                                                    | Encounted                                           | lournal                                             |                                                           |                                               |                                                                                      |     |
| Name                                                                                          | Directory                                                                                                    |                                                                                                   | Size (MB)                                                        | Status                                                                                     | Resource                                                                                                    | Encrypted                                           | Journal                                             |                                                           |                                               |                                                                                      |     |
| Name<br>CACHESYS                                                                              | Directory<br>c:\intersystems\trycache\mgr                                                                                                    | \                                                                                                 | Size (MB)<br>170                                                 | Status<br>Mounted/RW                                                                       | Resource<br>%DB_CACHESYS                                                                                                    | Encrypted<br>No                                     | Journal<br>Yes                                      | Edit                                                      | -                                             | Globals                                                                              |     |
| Name<br>CACHESYS<br>CACHELIB                                                                  | Directory<br>c:\intersystems\trycache\mgr<br>c:\intersystems\trycache\mgr                                                                                                    | \<br>\cachelib\                                                                                   | Size (MB)<br>170<br>324                                          | Status<br>Mounted/RW<br>Mounted/R                                                          | Resource<br>%DB_CACHESYS<br>%DB_CACHELIB                                                                                           | Encrypted<br>No<br>No                               | Journal<br>Yes<br>No                                | Edit<br>Edit                                              | -                                             | Globals<br>Globals                                                                   |     |
| Name<br>CACHESYS<br>CACHELIB<br>CACHETEMP                                                     | Directory<br>c:\intersystems\trycache\mgr<br>c:\intersystems\trycache\mgr<br>c:\intersystems\trycache\mgr                                                                                                    | \<br>\cachelib\<br>\cachetemp\                                                                    | Size (MB)<br>170<br>324<br>11                                    | Status<br>Mounted/RW<br>Mounted/R<br>Mounted/RW                                            | Resource<br>%DB_CACHESYS<br>%DB_CACHELIB<br>%DB_CACHETEMP                                                                          | Encrypted<br>No<br>No<br>No                         | Journal<br>Yes<br>No<br>No                          | Edit<br>Edit<br>Edit                                      | -                                             | Globals<br>Globals<br>Globals                                                        |     |
| Name<br>CACHESYS<br>CACHELIB<br>CACHETEMP<br>CACHE                                            | Directory<br>c:\intersystems\trycache\mgri<br>c:\intersystems\trycache\mgri<br>c:\intersystems\trycache\mgri<br>c:\intersystems\trycache\mgri                                                                                                    | \<br>\cachelib\<br>\cachetemp\<br>\cache\                                                         | Size (MB)<br>170<br>324<br>11<br>1                               | Status<br>Mounted/RW<br>Mounted/R<br>Mounted/RW<br>Mounted/RW                              | Resource<br>%DB_CACHESYS<br>%DB_CACHELIB<br>%DB_CACHETEMP<br>%DB_CACHE                                                             | Encrypted<br>No<br>No<br>No                         | Journal<br>Yes<br>No<br>No<br>No                    | Edit<br>Edit<br>Edit<br>Edit                              | -                                             | Globals<br>Globals<br>Globals<br>Globals                                             |     |
| Name<br>CACHESYS<br>CACHELIB<br>CACHETEMP<br>CACHE<br>CACHEAUDIT                              | Directory<br>c.\intersystems\trycache\mgri<br>c.\intersystems\trycache\mgri<br>c.\intersystems\trycache\mgri<br>c.\intersystems\trycache\mgri<br>c.\intersystems\trycache\mgri<br>c.\intersystems\trycache\mgri                                                                                                    | \<br>\cachelib\<br>\cachetemp\<br>\cache\<br>\cacheaudit\                                         | Size (MB)<br>170<br>324<br>11<br>1<br>1                          | Status<br>Mounted/RW<br>Mounted/RW<br>Mounted/RW<br>Mounted/RW                             | Resource<br>%DB_CACHESYS<br>%DB_CACHELIB<br>%DB_CACHETEMP<br>%DB_CACHE<br>%DB_CACHEAUDIT                                           | Encrypted<br>No<br>No<br>No<br>No                   | Journal<br>Yes<br>No<br>No<br>No<br>Yes             | Edit<br>Edit<br>Edit<br>Edit<br>Edit                      | -                                             | Globals<br>Globals<br>Globals<br>Globals<br>Globals                                  |     |
| Name<br>CACHESYS<br>CACHELIB<br>CACHETEMP<br>CACHE<br>CACHE<br>CACHEAUDIT<br>DOCBOOK          | Directory<br>c:\intersystems\trycache\mgr<br>c:\intersystems\trycache\mgr<br>c:\intersystems\trycache\mgr<br>c:\intersystems\trycache\mgr<br>c:\intersystems\trycache\mgr<br>c:\intersystems\trycache\mgr<br>c:\intersystems\trycache\mgr                                                                                                    | \<br>\cachelib\<br>\cachetemp\<br>\cache\<br>\cacheaudit\<br>\docbook\                            | Size (MB)<br>170<br>324<br>11<br>1<br>1<br>1<br>33               | Status<br>Mounted/RW<br>Mounted/R<br>Mounted/RW<br>Mounted/RW<br>Mounted/RW                | Resource<br>%DB_CACHESYS<br>%DB_CACHELIB<br>%DB_CACHETEMP<br>%DB_CACHE<br>%DB_CACHEAUDIT<br>%DB_DOCBOOK                            | Encrypted<br>No<br>No<br>No<br>No<br>No             | Journal<br>Yes<br>No<br>No<br>Yes<br>No             | Edit<br>Edit<br>Edit<br>Edit<br>Edit<br>Edit              | -<br>-<br>-<br>-<br><u>-</u><br><u>Delete</u> | Globals<br>Globals<br>Globals<br>Globals<br>Globals<br>Globals                       |     |
| Name<br>CACHESYS<br>CACHELIB<br>CACHETEMP<br>CACHE<br>CACHEAUDIT<br>DOCBOOK<br>EHR            | Directory<br>c:\intersystemsitrycache\mgri<br>c:\intersystemsitrycache\mgri<br>c:\intersystemsitrycache\mgri<br>c:\intersystemsitrycache\mgri<br>c:\intersystemsitrycache\mgri<br>c:\intersystemsitrycache\mgri<br>c:\intersystemsitrycache\mgri                                                                                                    | \<br>\cachelib\<br>\cachetemp\<br>\cachetemp\<br>\cachesudit\<br>\docbook\<br>\ehr\               | Size (MB)<br>170<br>324<br>11<br>11<br>1<br>1<br>133<br>1671     | Status<br>Mounted/RW<br>Mounted/R<br>Mounted/RW<br>Mounted/RW<br>Mounted/RW<br>Dismounted  | Resource<br>%DB_CACHESYS<br>%DB_CACHELIB<br>%DB_CACHETEMP<br>%DB_CACHE<br>%DB_CACHEAUDIT<br>%DB_DOCBOOK<br>%DB_USER                | Encrypted<br>No<br>No<br>No<br>No<br>No<br>No       | Journal<br>Yes<br>No<br>No<br>Yes<br>No<br>No       | Edit<br>Edit<br>Edit<br>Edit<br>Edit<br>Edit              | -<br>-<br>-<br>-<br>Delete<br>Delete          | Globals<br>Globals<br>Globals<br>Globals<br>Globals<br>Globals                       |     |
| Name<br>CACHESYS<br>CACHELIB<br>CACHETEMP<br>CACHE<br>CACHEAUDIT<br>DOCBOOK<br>EHR<br>SAMPLES | Directory<br>c.\intersystems\trycache\mgri<br>c.\intersystems\trycache\mgri<br>c.\intersystems\trycache\mgri<br>c.\intersystems\trycache\mgri<br>c.\intersystems\trycache\mgri<br>c.\intersystems\trycache\mgri<br>c.\intersystems\trycache\mgri<br>c.\intersystems\trycache\mgri<br>c.\intersystems\trycache\mgri<br>c.\intersystems\trycache\mgri | \<br>\cachelib\<br>\cachetemp\<br>\cachetemp\<br>\cacheaudit\<br>\docbook\<br>\tehr\<br>\samples\ | Size (MB)<br>170<br>324<br>11<br>1<br>1<br>1<br>33<br>1671<br>71 | Status<br>Mounted/RW<br>Mounted/RW<br>Mounted/RW<br>Mounted/RW<br>Dismounted<br>Mounted/RW | Resource<br>%DB_CACHESYS<br>%DB_CACHELIB<br>%DB_CACHETEMP<br>%DB_CACHE<br>%DB_CACHEAUDIT<br>%DB_DOCBOOK<br>%DB_USER<br>%DB_SAMPLES | Encrypted<br>No<br>No<br>No<br>No<br>No<br>No<br>No | Journal<br>Yes<br>No<br>No<br>Yes<br>No<br>No<br>No | Edit<br>Edit<br>Edit<br>Edit<br>Edit<br>Edit<br>Edit<br>- | -<br>-<br>-<br>-<br>Delete<br>Delete          | Globals<br>Globals<br>Globals<br>Globals<br>Globals<br>Globals<br>Globals<br>Globals |     |

## 28.Go back to the initial Management Portal page and choose System Operation, Databases.

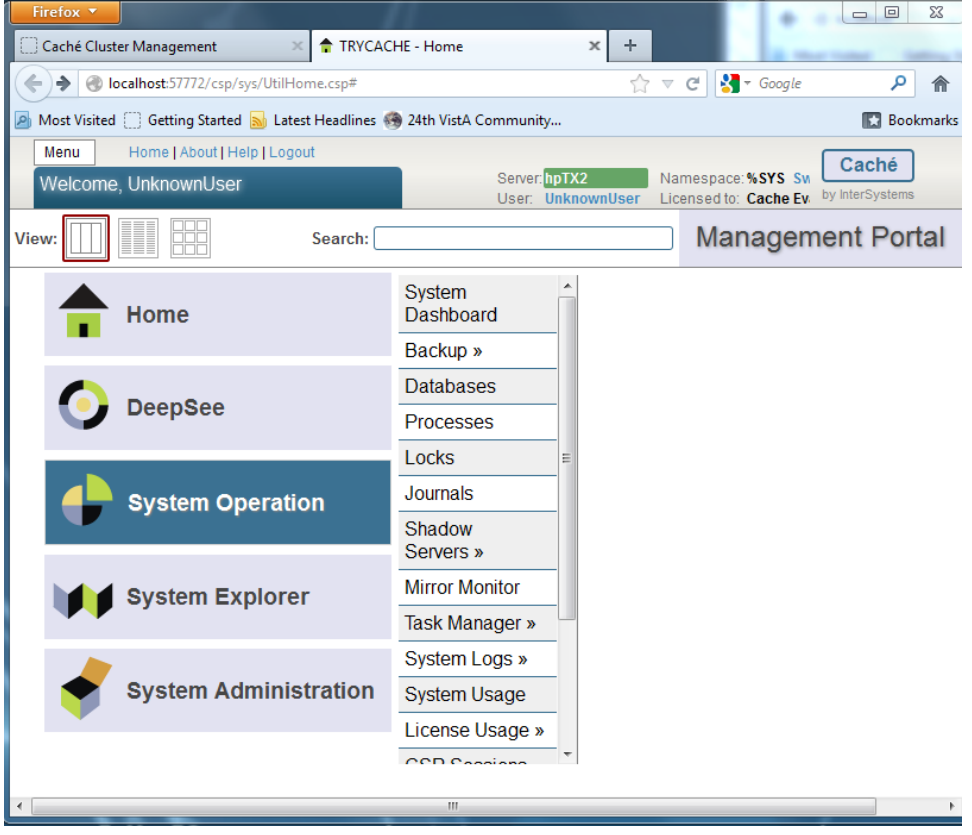

Page 13 of 33

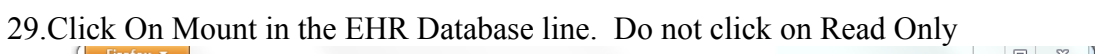

| Firefo | ×             |                          |                            |               |                             |        |               |           |                   |                 | a 23      |
|--------|---------------|--------------------------|----------------------------|---------------|-----------------------------|--------|---------------|-----------|-------------------|-----------------|-----------|
| Cach   | é Cluster Man | agement $\times$         | TRYCACHE - Home            | ×             | 🕹 Local Databas             | ses    | ×             | 🔮 Datak   | bases             |                 | × +       |
| (€)@   | localhost:577 | 72/csp/sys/op/           | %25CSP.UI.Portal.OpDataba  | ses.cls       |                             |        | ☆ ▽ (         | e 🚼 -     | Google            |                 | ۹ م       |
| 🤌 Most | Visited 🗍 Ge  | etting Started 🙍         | 🛛 Latest Headlines 🛞 24th  | n VistA Comm  | unity                       |        |               |           |                   |                 | Bookmarks |
| Men    | u Hom         | e   About   Help         | Logout System > D          | atabases      |                             |        |               |           |                   | Cashi           | -         |
| Data   | abases        |                          |                            | Sei           | ver: <mark>hpTX2</mark>     | Na     | mespace:%S    | YS        |                   | Cache           | *         |
|        |               |                          |                            | Us            | er: UnknownUs               | er Lic | ensed to: Ca  | che Evalı | uation Insta      | by intersyst    | ems       |
| Frees  | space 🛛 In    | tegrity Chec             | k 📔 Integrity Log          |               |                             |        |               |           | Data              | abases          |           |
|        |               |                          |                            |               |                             |        |               |           |                   |                 |           |
| The    | following is  | s a list of the          | local databases:           |               |                             |        |               |           |                   |                 |           |
| Filter | : F           | Page size: 0             | Max rows: 1000 Res         | sults: 9 Page | : (< < <mark>1</mark> >> >) | of 1   |               |           |                   |                 |           |
|        | Name          | Directory                |                            | Max           | ize (GB) Size               | (MB) S | Status        | Encrypt   | ted Journal       |                 |           |
|        | CACHESYS      | c:\intersysten           | ns\trycache\mgr\           | Unlim         | ited                        | 170 N  | lounted/RW    | No        | Yes               | -               | -         |
|        | CACHELIB      | c:\intersysten           | ns\trycache\mgr\cachelib\  | Unlim         | ited                        | 324 N  | lounted/R     | No        | No                | -               | -         |
|        | CACHETEMP     | c:\intersysten           | ns\trycache\mgr\cachetemp  | p\ Unlim      | ited                        | 11 N   | lounted/RW    | No        | No                | -               | -         |
|        | CACHE         | c:\intersysten           | ns\trycache\mgr\cache\     | Unlim         | ited                        | 1 N    | lounted/RW    | No        | No                | -               | -         |
|        | CACHEAUDIT    | c:\intersysten           | ns\trycache\mgr\cacheaudi  | it\ Unlim     | ited                        | 1 N    | lounted/RW    | No        | Yes               | -               | -         |
|        | DOCBOOK       | c:\intersysten           | ns\trycache\mgr\docbook\   | Unlim         | ited                        | 133 N  | lounted/RW    | No        | No                | <u>Dismount</u> | -         |
| >>     | EHR           | c:\intersysten           | ns\trycache\mgr\ehr\       | Unlim         | ited                        | 1671 E | Dismounted    | No        | No                | -               | Mount     |
| - (    | A Mariat Da   | c:\intorevetor           | neltoreacholmarleamplach   | Linim         | itod                        | 21     | ounted/RW     | No        | No                | <u>Dismount</u> | -         |
|        |               | tabase - Mozilia         | FIRETOX                    | 10000         |                             |        | ounted/RW     | No        | Yes               | <u>Dismount</u> | -         |
| To fil | Iocalhost     | <b>t</b> :57772/csp/sys/ | op/%25CSP.UI.Portal.Dialog | g.DBActions.c | s?\$ZEN_POPUP=:             | 11 🏠   | or all databa | se name   | s starting with I | etter 'C'.      |           |
|        |               |                          |                            |               |                             |        |               |           |                   |                 |           |
|        |               | Mount Dat                | tabase                     |               |                             |        |               |           |                   |                 |           |
|        |               |                          |                            |               |                             |        |               |           |                   |                 |           |
|        | Mount EHR     | in the follow            | ina Mode:                  |               |                             |        |               |           |                   |                 |           |
|        |               |                          |                            |               |                             |        |               |           |                   |                 |           |
|        | Dead          | Only                     |                            |               |                             |        |               |           |                   |                 |           |
|        | Reau          | Only                     |                            |               |                             |        |               |           |                   |                 |           |
|        |               |                          |                            |               |                             |        |               |           |                   |                 |           |
| 31.    |               |                          |                            |               |                             |        |               |           |                   |                 |           |
| 32.Nov |               |                          |                            | Cano          |                             |        | er as         |           |                   |                 |           |
| shown  |               |                          |                            | Udito         |                             |        | J             |           |                   |                 |           |

30. Click on OK and you will now see that the Database is Mounted wherever you look. Whenever you wish to make a backup copy of your database, dismount it first and then copy it to be sure your copy will not be corrupted.

|                                                                                       |                                                                                                    |                                                 |                                                                                               |                                                                                                    |                                        |                                             |                                                              |                                               |                                                                                      | Σ |
|---------------------------------------------------------------------------------------|----------------------------------------------------------------------------------------------------|-------------------------------------------------|-----------------------------------------------------------------------------------------------|----------------------------------------------------------------------------------------------------|----------------------------------------|---------------------------------------------|--------------------------------------------------------------|-----------------------------------------------|--------------------------------------------------------------------------------------|---|
| tabases                                                                               | 🗶 🔮 Local Data                                                                                                    | abases                                          |                                                                                               | × +                                                                                                    |                                        |                                             |                                                              |                                               |                                                                                      |   |
| 🛞 localhost:5                                                                         | 7772/csp/sys/mgr/UtilSysDatabases.csp?                                                                                                    | Recent=1                                        |                                                                                               |                                                                                                    | ☆ ▼ C                                  | 1                                           | Google                                                       |                                               | ۶                                                                                    |   |
| iost Visited 🗍 Getting Started 🔊 Latest Headlines 🛞 24th VistA Community 💽 Bookr      |                                                                                                    |                                                 |                                                                                               |                                                                                                    |                                        |                                             |                                                              | ookm                                          |                                                                                      |   |
| cal Databa                                                                            | ses                                                                                                    |                                                 | User: Un                                                                                      | knownUser Licer                                                                                                    | sed to: Cac                            | -<br>he Evalua                              | tion                                                         | In_by Int                                     | erSystems                                                                            | _ |
| reate New Da                                                                          | tabase                                                                                                    |                                                 |                                                                                               |                                                                                                    |                                        |                                             |                                                              |                                               |                                                                                      |   |
| ne following i                                                                        | s a list of the local databases:                                                                                                    |                                                 | L                                                                                             | ast update: 2012-12-2                                                                                                  | 4 23:07:28.118                         | B 🔲 Auto                                    |                                                              |                                               |                                                                                      |   |
|                                                                                       |                                                                                                    |                                                 |                                                                                               |                                                                                                    |                                        |                                             |                                                              |                                               |                                                                                      |   |
| Filter:                                                                               | Page size: 20 👻 Items                                                                                                    | found: 9                                        |                                                                                               |                                                                                                    |                                        |                                             |                                                              |                                               |                                                                                      |   |
| Name                                                                                  | Directory                                                                                                    | Size (MB)                                       | Status                                                                                        | Resource                                                                                                    | Encrypted                              | Journal                                     |                                                              |                                               |                                                                                      |   |
|                                                                                       |                                                                                                    |                                                 | 1                                                                                             | 1                                                                                                    |                                        |                                             |                                                              |                                               |                                                                                      |   |
| CACHESYS                                                                              | c:\intersystems\trycache\mgr\                                                                                                    | 170                                             | Mounted/RW                                                                                    | %DB_CACHESYS                                                                                                    | No                                     | Yes                                         | Edit                                                         | -                                             | Globals                                                                              |   |
| CACHESYS<br>CACHELIB                                                                  | c:\intersystems\trycache\mgr\<br>c:\intersystems\trycache\mgr\cachelib\                                                                                                    | 170<br>324                                      | Mounted/RW<br>Mounted/R                                                                       | %DB_CACHESYS<br>%DB_CACHELIB                                                                                           | No<br>No                               | Yes<br>No                                   | Edit<br>Edit                                                 | -                                             | Globals<br>Globals                                                                   |   |
| CACHESYS<br>CACHELIB<br>CACHETEMP                                                     | c:\intersystems\trycache\mgr\<br>c:\intersystems\trycache\mgr\cachelib\<br>c:\intersystems\trycache\mgr\cachetemp\                                                                                                    | 170<br>324<br>11                                | Mounted/RW<br>Mounted/R<br>Mounted/RW                                                         | %DB_CACHESYS<br>%DB_CACHELIB<br>%DB_CACHETEMP                                                                          | No<br>No<br>No                         | Yes<br>No<br>No                             | Edit<br>Edit<br>Edit                                         | -                                             | Globals<br>Globals<br>Globals                                                        |   |
| CACHESYS<br>CACHELIB<br>CACHETEMP<br>CACHE                                            | c:\intersystems\trycache\mgr\<br>c:\intersystems\trycache\mgr\cachelib\<br>c:\intersystems\trycache\mgr\cachetemp\<br>c:\intersystems\trycache\mgr\cachet                                                                                                    | 170<br>324<br>11<br>1                           | Mounted/RW<br>Mounted/R<br>Mounted/RW<br>Mounted/RW                                           | %DB_CACHESYS<br>%DB_CACHELIB<br>%DB_CACHETEMP<br>%DB_CACHE                                                             | No<br>No<br>No                         | Yes<br>No<br>No<br>No                       | Edit<br>Edit<br>Edit<br>Edit                                 | -                                             | Globals<br>Globals<br>Globals<br>Globals                                             |   |
| CACHESYS<br>CACHELIB<br>CACHETEMP<br>CACHE<br>CACHEAUDIT                              | c:\intersystems\trycache\mgr\<br>c:\intersystems\trycache\mgr\cachelib\<br>c:\intersystems\trycache\mgr\cachetemp\<br>c:\intersystems\trycache\mgr\cache\<br>c:\intersystems\trycache\mgr\cacheaudi\                                                                                                    | 170<br>324<br>11<br>1<br>1                      | Mounted/RW<br>Mounted/R<br>Mounted/RW<br>Mounted/RW                                           | %DB_CACHESYS<br>%DB_CACHELIB<br>%DB_CACHETEMP<br>%DB_CACHE<br>%DB_CACHEAUDIT                                           | No<br>No<br>No<br>No                   | Yes<br>No<br>No<br>Yes                      | Edit<br>Edit<br>Edit<br>Edit<br>Edit                         | -                                             | Globals Globals Globals Globals Globals Globals                                      |   |
| CACHESYS<br>CACHELIB<br>CACHETEMP<br>CACHE<br>CACHEAUDIT<br>DOCBOOK                   | c:\intersystems\trycache\mgr\<br>c:\intersystems\trycache\mgr\cachelib\<br>c:\intersystems\trycache\mgr\cachetemp\<br>c:\intersystems\trycache\mgr\cache\<br>c:\intersystems\trycache\mgr\cacheaudit\<br>c:\intersystems\trycache\mgr\cacheaudit\                                                                                                    | 170<br>324<br>11<br>1<br>1<br>1<br>33           | Mounted/RW<br>Mounted/R<br>Mounted/RW<br>Mounted/RW<br>Mounted/RW                             | %DB_CACHESYS<br>%DB_CACHELIB<br>%DB_CACHETEMP<br>%DB_CACHE<br>%DB_CACHEAUDIT<br>%DB_DOCBOOK                            | No<br>No<br>No<br>No<br>No             | Yes<br>No<br>No<br>Yes<br>No                | Edit<br>Edit<br>Edit<br>Edit<br>Edit<br>Edit                 | -<br>-<br>-<br>-<br><u>Delete</u>             | Globals<br>Globals<br>Globals<br>Globals<br>Globals<br>Globals                       |   |
| CACHESYS<br>CACHELIB<br>CACHETEMP<br>CACHE<br>CACHEAUDIT<br>DOCBOOK<br>EHR            | c:\intersystems\trycache\mgr\<br>c:\intersystems\trycache\mgr\cachelib\<br>c:\intersystems\trycache\mgr\cachetemp\<br>c:\intersystems\trycache\mgr\cachetemp\<br>c:\intersystems\trycache\mgr\cacheaudit\<br>c:\intersystems\trycache\mgr\docbook\<br>c:\intersystems\trycache\mgr\docbook\                                                                          | 170<br>324<br>11<br>1<br>1<br>133<br>1671       | Mounted/RW<br>Mounted/R<br>Mounted/RW<br>Mounted/RW<br>Mounted/RW<br>Mounted/RW               | %DB_CACHESYS<br>%DB_CACHELIB<br>%DB_CACHETEMP<br>%DB_CACHE<br>%DB_CACHEAUDIT<br>%DB_DOCBOOK<br>%DB_USER                | No<br>No<br>No<br>No<br>No<br>No       | Yes<br>No<br>No<br>Yes<br>No<br>No          | Edit<br>Edit<br>Edit<br>Edit<br>Edit<br>Edit<br>Edit         | -<br>-<br>-<br><u>Delete</u><br><u>Delete</u> | Globals<br>Globals<br>Globals<br>Globals<br>Globals<br>Globals<br>Globals            |   |
| CACHESYS<br>CACHELIB<br>CACHETEMP<br>CACHE<br>CACHEAUDIT<br>DOCBOOK<br>EHR<br>SAMPLES | c:\intersystems\trycache\mgr\<br>c:\intersystems\trycache\mgr\cachelib\<br>c:\intersystems\trycache\mgr\cachelib\<br>c:\intersystems\trycache\mgr\cachetemp\<br>c:\intersystems\trycache\mgr\cacheaudit\<br>c:\intersystems\trycache\mgr\docbook\<br>c:\intersystems\trycache\mgr\docbook\<br>c:\intersystems\trycache\mgr\ehr\<br>c:\intersystems\trycache\mgr\ehr\ | 170<br>324<br>11<br>1<br>1<br>133<br>1671<br>71 | Mounted/RW<br>Mounted/R<br>Mounted/RW<br>Mounted/RW<br>Mounted/RW<br>Mounted/RW<br>Mounted/RW | %DB_CACHESYS<br>%DB_CACHELIB<br>%DB_CACHETEMP<br>%DB_CACHE<br>%DB_CACHEAUDIT<br>%DB_DOCBOOK<br>%DB_USER<br>%DB_SAMPLES | No<br>No<br>No<br>No<br>No<br>No<br>No | Yes No No Yes No No No No No No No No No No | Edit<br>Edit<br>Edit<br>Edit<br>Edit<br>Edit<br>Edit<br>Edit | -<br>-<br>-<br>Delete<br>Delete               | Globals<br>Globals<br>Globals<br>Globals<br>Globals<br>Globals<br>Globals<br>Globals |   |

31.Now you are ready to begin work with your database. First we are going to set the Taskman Site Parameters correctly and delete the old submanagers for Taskman. Pick the Terminal from the Cache Cube left click.

```
Node: hpTX2, Instance: TRYCACHE
USER>D ^%CD
Namespace: EHR
You're in namespace EHR
Default directory is c:\intersystems\trycache\mgr\ehr\
EHR>S DUZ=1 D ^XUP
Setting up programmer environment
This is a TEST account.
Terminal Type set to: C-VT100
You have 259 new messages.
Select OPTION NAME: ←Press Enter Here
EHR>D P^DI
VA FileMan 22.0
Select OPTION: 1 ENTER OR EDIT FILE ENTRIES
INPUT TO WHAT FILE: NEW PERSON// TASKMAN
    1 TASKMAN MONITOR
                                          (0 entries)
```

```
TASKMAN SITE PARAMETERS(1 entry)TASKMAN SNAPSHOT(0 entrie)
       2
       3
                                          (0 entries)
  CHOOSE 1-3: 2 TASKMAN SITE PARAMETERS (1 entry)
  EDIT WHICH FIELD: ALL//
  Select TASKMAN SITE PARAMETERS BOX-VOLUME PAIR: ?
      Answer with TASKMAN SITE PARAMETERS BOX-VOLUME PAIR:
     You may enter a new TASKMAN SITE PARAMETERS, if you wish
       Answer must be 3-30 characters in length.
The value for the current account is EHR: TRYCACHE <- NOTE that this is
what you change it to
  Select TASKMAN SITE PARAMETERS BOX-VOLUME PAIR: EHR:CACHEWEB
  BOX-VOLUME PAIR: EHR:CACHEWEB// EHR:TRYCACHE
  RESERVED: ^
```

32. Now to delete the old submanagers.

```
USER>D ^%CD
Namespace: EHR
You're in namespace EHR
Default directory is c:\intersystems\trycache\mgr\ehr\
EHR>S DUZ=1 D ^XUP
Setting up programmer environment
This is a TEST account.
Terminal Type set to: C-VT100
You have 259 new messages.
Select OPTION NAME: <- Press Enter Here
EHR>D ^%G
Device: <-Press Enter Here
Right margin: 80 => [Enter]
Screen size for paging (0=nopaging)? 24 => {Enter]
For help on global specifications DO HELP^%G
Global ^%ZTSCH("SUB",
^%ZTSCH("SUB", "EHR:CACHEWEB")=0
^%ZTSCH("SUB","EHR:CACHEWEB",0)=0
Global ^
EHR>K ^%ZTSCH("SUB","EHR:CACHEWEB")
```

Note that we are in EHR:TRYCACHE now not EHR:CACHEWEB which is why this is being deleted from Tasks.

33. Click on the blue Cube again and choose Terminal. D ^%CD and switch to the EHR

namespace to create a SYSTEM MANAGER with a lot of privileges to manage and program and use CPRS. Follow along with these entries and make the entries that are in **RED**. For the Access and Verify Code, it is suggested you use all **upper case alphabetic characters** when you use characters because although CPRS has case sensitive Access and Verify codes, not all Applications for VistA do and if you try to log into them, you will be rejected until all of the conversions to case sensitive codes are made.

> USER>D ^%CD Namespace: EHR You're in namespace EHR EHR>S DUZ=1 EHR>D ^XUP Setting up programmer environment This is a TEST account. Terminal Type set to: C-VT100 You have 40 new messages. Select OPTION NAME: <=== Press Enter here EHR>D O^DI VA FileMan 22.0 Select OPTION: 1 ENTER OR EDIT FILE ENTRIES INPUT TO WHAT FILE: DRUG// 200 NEW PERSON (74 entries) EDIT WHICH FIELD: ALL// KEYS 1 KEYS (multiple) 2 KEYSTROKES FROM LM WP CHOOSE 1-2: 1 KEYS (multiple) EDIT WHICH KEYS SUB-FIELD: ALL// [Enter] THEN EDIT FIELD: CPRS TAB (multiple) EDIT WHICH CPRS TAB SUB-FIELD: ALL// THEN EDIT FIELD: PRIMARY MENU OPTION THEN EDIT FIELD: SECONDARY MENU OPTIONS (multiple) EDIT WHICH SECONDARY MENU OPTIONS SUB-FIELD: ALL// THEN EDIT FIELD: DISUSER THEN EDIT FIELD: AUTHORIZED TO WRITE MED ORDERS THEN EDIT FIELD: ACCESS CODE Want to edit ACCESS CODE (Y/N) THEN EDIT FIELD: VERIFY 1 VERIFY CODE Want to edit VERIFY CODE (Y/N) 2 VERIFY CODE never expires CHOOSE 1-2: 1 Want to edit VERIFY CODE (Y/N) THEN EDIT FIELD: PERSON CLASS (multiple) EDIT WHICH PERSON CLASS SUB-FIELD: ALL// THEN EDIT FIELD: ELECTRONIC SIGNATURE CODE THEN EDIT FIELD: RESTRICT PATIENT SELECTION THEN EDIT FIELD:

```
STORE THESE FIELDS IN TEMPLATE:
Select NEW PERSON NAME: LastName, FirstName +==your name here
  Are you adding 'LastName, FirstName' as a new NEW PERSON (the
75TH)? No// yes
  (Yes)
Checking SOUNDEX for matches.
No matches found.
  NEW PERSON INITIAL: FL
  NEW PERSON MAIL CODE: [Enter]
Select KEY: ORES {===Physician Key
 REVIEW DATE: [Enter]
Select KEY: XUPROG
    1 XUPROG
    2 XUPROGMODE
CHOOSE 1-2: 1 XUPROG
   REVIEW DATE: [Enter]
Select KEY: XUPROGMODE
 REVIEW DATE: [Enter]
Select KEY: DG SENSITIVITY
 REVIEW DATE: [Enter]
Select KEY: XUMGR
 REVIEW DATE: [Enter]
Select KEY: XUMGR// XMMGR
 REVIEW DATE: [Enter]
Select KEY:
Select KEY: [Enter]
Select CPRS TAB: COR CPRS GUI "core" tabs.
 Are you adding 'COR' as a new CPRS TAB (the 1ST for this NEW
PERSON)? No// yes
  (Yes)
 EFFECTIVE DATE: T (JUL 16, 2008)
 EXPIRATION DATE: [Enter]
Select CPRS TAB: Select CPRS TAB:
PRIMARY MENU OPTION: EVE
    1
       EVE
                  Systems Manager Menu
       EVENT CAPTURE (ECS) EXTRACT AU ECX ECS SOURCE AUDIT
     2
Event Capture
(ECS) Extract Audit
     3 EVENT CAPTURE DATA ENTRY ECENTER
                                            Event Capture Data
Entry
     4 EVENT CAPTURE EXTRACT ECXEC
                                        Event Capture Extract
     5 EVENT CAPTURE MANAGEMENT MENU ECMGR
                                               Event Capture
Management Menu
Press <RETURN> to see more, '^' to exit this list, OR
CHOOSE 1-5: 1 EVE Systems Manager Menu
Select SECONDARY MENU OPTIONS: OR CPRS GUI CHART CPRSChart
version 1.0.26.
76
 Are you adding 'OR CPRS GUI CHART' as
   a new SECONDARY MENU OPTIONS (the 1ST for this NEW PERSON)?
No// yes (Yes)
  SYNONYM: [Enter]
Select SECONDARY MENU OPTIONS: OR CPRS GUI CHART// MANAGE MAILMAN
XMMGR
        Man
age Mailman
```

Are you adding 'XMMGR' as a new SECONDARY MENU OPTIONS (the 2ND for this NEW P ERSON)? No// yes (Yes) SYNONYM: Select SECONDARY MENU OPTIONS: [Enter] DISUSER: NO NO AUTHORIZED TO WRITE MED ORDERS: YES YES Want to edit ACCESS CODE (Y/N): Y Enter a new ACCESS CODE <Hidden>: \*\*\*\*\*\*\*\* Please re-type the new code to show that I have it right: \*\*\*\*\*\*\* OK, Access code has been changed! The VERIFY CODE has been deleted as a security measure. You will need to enter a new VERIFY code so the user can sign-on. Want to edit VERIFY CODE (Y/N): Y Enter a new VERIFY CODE: \*\*\*\*\*\*\*\*\* Please re-type the new code to show that I have it right: \*\*\*\*\*\*\* OK, Verify code has been changed! Select Person Class: physicians 1 PHYSICIANS Allopathic and Osteopathic Physicians 39020000X Resident, Allopathic (includes Interns, Residents, Fellows) 2 PHYSICIANS Allopathic and Osteopathic Physicians 390200000X Resident, Osteopathic (includes Interns, Residents, Fellows) 3 PHYSICIANS Allopathic and Osteopathic Physicians 204C00000X Neuromusculoskeletal Medicine, Sports Medicine PHYSICIANS Allopathic and Osteopathic Physicians 4 204D00000X Neuromusculoskeletal Medicine and OMM 5 PHYSICIANS Allopathic and Osteopathic Physicians 204E00000X Oral and Maxillofacial Surgery Press <RETURN> to see more, '^' to exit this list, OR CHOOSE 1-5: 1 Are you adding 'Allopathic and Osteopathic Physicians' as a new PERSON CLASS (the 1st for this NEW PERSON)? No// Yes Effective Date:// T Expiration Date: <=== just hit enter here</pre> ELECTRONIC SIGNATURE CODE: <Hidden>// \*\*\*\*\*\* <===it will not be hidden when you type it the first time

34. Finally, put an up caret (often called and up arrow) until you get back to the OPTION prompt. At the option prompt, enter 5 for Inquire Into File Entry. At output from what file

just hit enter because you are already in the New Person File. At the Select New Person Name, Enter your name. At Another One, Hit Enter and for Standard Caption output, enter Y and for Computed fields, put B for both. The response will be a page full of data showing the entries you have made and at the upper left hand corner will be a number called the DUZ, which is the internal entry number for that user. Back out to the EHR prompt and enter S DUZ= and then put the number you found in the steps above. The at the prompt type this CAREFULLY

S \$P(^VA(200,DUZ,0),"^",4)="@"

Here is how it all looks for the user we just set up:

Select NEW PERSON NAME: ^ Select OPTION: 5 INQUIRE TO FILE ENTRIES OUTPUT FROM WHAT FILE: NEW PERSON// Select NEW PERSON NAME: LASTNAME, FIRSTNAME FL ANOTHER ONE: STANDARD CAPTIONED OUTPUT? Yes//[Enter] (Yes) Include COMPUTED fields: (N/Y/R/B): NO// BOTH Computed Fields and Record Number (IEN) DISPLAY AUDIT TRAIL? No//[Enter] NO NUMBER: 74 **E===THIS IS THE NUMBER YOU NEED** NAME: LASTNAME, FIRSTNAME INITIAL: LF ACCESS CODE: <Hidden> DISUSER: NO DATE VERIFY CODE LAST CHANGED: APR 10,2005 DATE ENTERED: JUL 16, 2008 VERIFY CODE: <Hidden> CREATOR: WVEHR, PATCH INSTALLER Entry Last Edit Date: JUL 16, 2008 NAME COMPONENTS: 200 SIGNATURE BLOCK PRINTED NAME: LASTNAME, FIRSTNAME GIVEN BY: WVEHR, PATCH INSTALLER KEY: XUPROG DATE GIVEN: JUL 16, 2008 KEY: XUMGR GIVEN BY: WVEHR, PATCH INSTALLER DATE GIVEN: JUL 16, 2008 KEY: XUPROGMODE GIVEN BY: WVEHR, PATCH INSTALLER DATE GIVEN: JUL 16, 2008 KEY: ORES GIVEN BY: WVEHR, PATCH INSTALLER DATE GIVEN: JUL 16, 2008 KEY: DG SENSITIVITY GIVEN BY: WVEHR, PATCH INSTALLER DATE GIVEN: JUL 16, 2008 PRIMARY MENU OPTION: EVE SECONDARY MENU OPTIONS: OR CPRS GUI CHART TIMESTAMP: 61193,56544 Enter RETURN to continue or '^' to exit: CPRS TAB: COR EFFECTIVE DATE: JUL 16, 2008

```
Page 20 of 33
```

```
CPRS TAB: RPT EFFECTIVE DATE: JUL 16, 2008

AUTHORIZED TO WRITE MED ORDERS: YES

DATE ACCESS CODE LAST CHANGED (c): JUL 16,2008

PROVIDER KEY (c): 0

Select NEW PERSON NAME:

Select OPTION:

EHR> S DUZ=74 <=== This must be set to the number you got above(in bold)

EHR> S $P(^VA(200, DUZ, 0), "^", 4)="@"
```

35. Now we will use the menu system to start Taskman, The Background filer and the Broker Listener. First Taskman is started.

```
EHR>D ^XUP
Setting up programmer environment
This is a TEST account.
Select TERMINAL TYPE NAME: C-VT100
    1 C-VT100 Digital Equipment Corporation VT-100
video
2 C-VT100HIGH Normal display of characters in BOLD !
CHOOSE 1-2: 1 C-VT100 Digital Equipment Corporation VT-100
video
Terminal Type set to: C-VT100
Select OPTION NAME: EVE
    1 EVE Systems Manager Menu
     2
        EVENT CAPTURE (ECS) EXTRACT AU ECX ECS SOURCE AUDIT Event
Capture
(ECS) Extract Audit
     3 EVENT CAPTURE DATA ENTRY ECENTER Event Capture Data Entry
       EVENT CAPTURE EXTRACT ECXEC Event Capture Extract
     4
       EVENT CAPTURE MANAGEMENT MENU ECMGR Event Capture
     5
Management Menu
Press <RETURN> to see more, `^' to exit this list, OR
CHOOSE 1-5: 1 EVE Systems Manager Menu
WARNING - TASK MANAGER DOESN'T SEEM TO BE RUNNING !!!!
Select Systems Manager Menu Option: taskman Management
WARNING - TASK MANAGER DOESN'T SEEM TO BE RUNNING !!!!
Select Taskman Management Option: taskman Management Utilities
Select Taskman Management Utilities Option: restart Task Manager
ARE YOU SURE YOU WANT TO RESTART TASKMAN? NO//yes (YES)
```

Page 21 of 33

Restarting...TaskMan restarted!

37. Now check if Taskman is running correctly by typing MON at the Prompt. If it does not look something very much like this, your taskman site prameters are probably wrong because you are using Cache instead of Cacheweb. Refer to the Addendum for how to fix that if you have this problem. However, if you run MON quickly, you may get the initial Startup Hang that looks like this:

Select Taskman Management Utilities Option: MONitor Taskman Checking Taskman. Current \$H=62815,86374 (Dec 24, 2012@23:59:34) RUN NODE=62815,86370 (Dec 24, 2012@23:59:30) Taskman is current.. Checking the Status List: Node weight status time \$J EHR: TRYCACHE RUN T@23:59:30 5356 Startup Hang Checking the Schedule List: Taskman has 26 tasks scheduled. All of them are overdue. First task is 26644372 seconds late. Checking the IO Lists: There are no tasks waiting for devices. Checking the Job List: There are no tasks waiting for partitions. For EHR:CACHEWEB there are 0 tasks. Out Of Service Checking the Task List: There are no tasks currently running. Checking Sub-Managers: On node EHR: TRYCACHE there are no free Sub-Manager(s). Status: Run Enter monitor action: UPDATE// Press Enter here until you see Main Loop Checking Taskman. Current \$H=62816,223 (Dec 25, 2012@00:03:43) RUN NODE=62816,212 (Dec 25, 2012@00:03:32) Taskman is current.. Checking the Status List: Node weight status time \$J EHR:TRYCACHE RUN T@00:03:32 5356 Main Loop Checking the Schedule List: Taskman has 11 tasks scheduled. None of them are overdue. Checking the IO Lists: There are no tasks waiting for devices. Checking the Job List: There are no tasks waiting for partitions. For EHR:CACHEWEB there are 0 tasks. Out Of Service Checking the Task List: There are no tasks currently running.

```
Checking Sub-Managers:
On node EHR:TRYCACHE there is 1 free Sub-Manager(s). Status: Run
Enter monitor action: UPDATE// ^ To get out once you see Main Loop
```

- 38. You will probably need to edit the routine %ZOSV if you are using the Single User Version of Cache or you will be kicked out when you log in because there are not enough licenses remaining open for Cache and VistA trying to prevent you from being locked out of being able to access VistA with Cache because you do not have enough licenses left. See the Addendum to this document ADDENDUM EDITING %ZOSV IN THE SINGLE USER VERSIONS OF CACHE.
- 39. Type and up caret (up arrow) to get out and hit enter until you get back to the System Management menu and then type OP for Operations management, then RPC for RPC Broker and the Start like this.

Enter monitor action: UPDATE// ^ Select Taskman Management Utilities Option: //[Enter] Select Taskman Management Option: // [Enter] Select Systems Manager Menu Option: OPerations Management Select Operations Management Option: RPC Broker Management Menu Select RPC Broker Management Menu Option: Start All RPC Broker Listeners (WAIT HERE) Task: RPC Broker Listener START on EHR-EHR:TRYCACHE, port 9211 has been queued as task 128

40. Note that if you type a ?, a ??, or a ??? at the prompt you will be given all of the menu choices associated with a prompt plus sometime considerably more information about the options.

Select RPC Broker Management Menu Option: ?

RPC Listener Edit Start All RPC Broker Listeners Stop All RPC Broker Listeners Clear XWB Log Files Debug Parameter Edit View XWB Log

Enter  $\ref{eq:constraint}$  for more options,  $\ref{eq:constraint}$  for brief descriptions, <code>?OPTION</code> for help text.

Select RPC Broker Management Menu Option: ??

RPC Listener Edit [XWB LISTENER EDIT] Start All RPC Broker Listeners [XWB LISTENER STARTER] Stop All RPC Broker Listeners [XWB LISTENER STOP ALL] Clear XWB Log Files [XWB LOG CLEAR] Debug Parameter Edit [XWB DEBUG EDIT] View XWB Log [XWB LOG VIEW]

You can also select a secondary option:

Or a Common Option:

|     | Halt [XUHALT]                  |
|-----|--------------------------------|
|     | Continue [XUCONTINUE]          |
|     | Restart Session [XURELOG]      |
| MM  | MailMan Menu [XMUSER]          |
| VA  | View Alerts [XQALERT]          |
| VER | Voe Version Text [VOE VERSION] |
|     | Time [XUTIME]                  |
|     | User's Toolbox [XUSERTOOLS]    |
|     | Where am I? [XUSERWHERE]       |

Select RPC Broker Management Menu Option: ???

- 'Clear XWB Log Files' Option name: XWB LOG CLEAR This option allows the user to clear (KILL) the XWB log files.
- 'Debug Parameter Edit' Option name: XWB DEBUG EDIT This option allows the editing of the BROKER debug parameter.
- 'RPC Listener Edit' Option name: XWB LISTENER EDIT This option allows for editing the RPC BROKER SITE PARAMETERS file (#8994.1).

'Start All RPC Broker Listeners' Option name: XWB LISTENER STARTER This option will Start/Restart all the RPC Broker listeners under the control of the RPC BROKER SITE PARAMETERS file. It is normally setup as a STARTUP type option in the taskman option scheduling file. This option will first STOP ALL listeners and then START ALL the listeners through Taskman. (VMS sites need to be running Taskman in DCL context). The XWB LISTENER STARTER cannot be used to start one particular listener. To do this, in programmer mode, use STRT^XWBTCP(portnumber) on the node the listener needs to run on. Or use the XWB LISTENER EDIT option to change the status of the one listener. \*\*> Press 'RETURN' to continue, '^' to stop, or '?[option text]' for more

help:

#### 41. Now select Manage Mailman from the System Manages Menu.

Select Systems Manager Menu Option: MANAGE MAILMAN

Select Manage Mailman Option: ? Check MailMan Files for Errors Create a Mailbox for a user Disk Space Management ... Group/Distribution Management ... Local Delivery Management ... MailMan Site Parameters Network Management ... New Features for Managing MailMan Remote MailLink Directory Menu ... Enter ?? for more options, ??? for brief descriptions, ?OPTION for help text. Select Manage Mailman Option: Local Delivery Management Select Local Delivery Management Option: start background filer << Background Filers will start soon. >> Select Local Delivery Management Option:

42. Now is the time for what may be close to the greatest moment in your VistA experience, the first time you get CPRS to connect. Go to <u>https://sourceforge.net/projects/worldvista-ehr/files/WorldVistA\_EHR\_2.0/</u> and download CPRSChart\_27.90ForWVEHR-2.0-Ver10-12-Files.zip Unzip this CPRS specific for WorldVistA EHR 2.0 and place the files in C:\Program Files\ Create a shortcut to the CPRS\*exe file and drag it to wherever you would like it to be. Edit the target line adding what you see below – i.e., S=127.0.0.1 P=9211 CCOW=Disable showrpcs. Click on Apply and OK.

| Z CPRSChart_27      | .90ForWVEHR-2.0-Ver10                           | )-12 - Shortcut 🗙                  |  |  |  |  |  |  |  |  |
|---------------------|-------------------------------------------------|------------------------------------|--|--|--|--|--|--|--|--|
| Security<br>General | Details<br>Shortcut                             | Previous Versions<br>Compatibility |  |  |  |  |  |  |  |  |
| r 🔁 cr              | CPRSChart_27.90ForWVEHR-2.0-Ver10-12 - Shortcut |                                    |  |  |  |  |  |  |  |  |
| Target type:        | Application                                     |                                    |  |  |  |  |  |  |  |  |
| Target location:    | CPRS                                            |                                    |  |  |  |  |  |  |  |  |
| Target:             | e" s=127.0.0.1 P=9211 C                         | COW=disable showrpcs               |  |  |  |  |  |  |  |  |
| Start in:           | "C:\Program Files\VistA\0                       | CPRS"                              |  |  |  |  |  |  |  |  |
| Shortcut key:       | None                                            |                                    |  |  |  |  |  |  |  |  |
| Run:                | Normal window                                   | •                                  |  |  |  |  |  |  |  |  |
| Comment:            |                                                 |                                    |  |  |  |  |  |  |  |  |
| Open File L         | Change Icon                                     | Advanced                           |  |  |  |  |  |  |  |  |
|                     |                                                 |                                    |  |  |  |  |  |  |  |  |
|                     |                                                 |                                    |  |  |  |  |  |  |  |  |
|                     |                                                 |                                    |  |  |  |  |  |  |  |  |
|                     | ОК                                              | Cancel Apply                       |  |  |  |  |  |  |  |  |

43. Now double click on the shortcut and enter the access and verify codes where indicated, all caps.

| 🖉 VISTA Sign-on                                                                                                    |                                     |                  |             |  | - 0 % |  |
|----------------------------------------------------------------------------------------------------|-------------------------------------|------------------|-------------|--|-------|--|
|                                                                                                    | WorldVis                            | tA EHR 2.0       |             |  | A     |  |
|                                                                                                    |                                     |                  |             |  |       |  |
|                                                                                                    | Access is monitored and restricted. |                  |             |  |       |  |
| No unauthorized access will be permitted.                                                                                                    |                                     |                  |             |  |       |  |
| IMPORTANT FOR ALL PROVIDERS:                                                                                                    |                                     |                  |             |  |       |  |
| All drugs that the provider may need must be entered into the database<br>BEFORE THE PROVIDER PRESCIBES THEM from WorldVistA EHR.THE DRUG FILE<br>INCLUDED HAS NOT BEEN PREVIOUSLY RELEASED. IT IS ALWAYS IMPERATIVE THAT<br>ANY AND ALL DRUG ORDERS AND PRESCRIPTIONS BE CAREFULLY REVIEWED BY THE<br>PRESCRIBING PHYSICIAN AND DISPENSING PHARMACIST TO INSURE ACCURACY. IF<br>PROBLEMS ARE FOUND, PLEASE REPORT THEM HERE |                                     |                  |             |  |       |  |
| INFO@WORLDVISTA.ORG<br>OR<br>http://trac.opensourcevista.net/worldvistaehr                                                                                                    |                                     |                  |             |  |       |  |
| Please see this link for information about entering new drugs and drug doseages:                                                                                                    |                                     |                  |             |  |       |  |
| <pre><http: <="" ehr="" license-and-readme="" pre="" readme%20-%20wor="" vista="" world="" worldvista.org=""></http:></pre>                                                                                                    |                                     |                  |             |  |       |  |
| Access Code:                                                                                                    |                                     |                  |             |  |       |  |
|                                                                                                    |                                     | X <u>C</u> ancel |             |  |       |  |
| Change Verify Code                                                                                                    |                                     |                  |             |  |       |  |
| Server: hpTX2                                                                                                    | Volume: EHR UCI:                    | EHR Port /       | /./nul:4324 |  |       |  |

44. When you are done, you will need to reverse the process. Stop the background filers, then the RPC Broker, then Taskman .

```
EHR>D ^XUP
Setting up programmer environment
This is a TEST account.
Terminal Type set to: C-VT100
Select OPTION NAME: MANAGE MAILMAN XMMGR Manage Mailman
Select Manage Mailman Option: local Delivery Management
Select Local Delivery Management Option: stop background filer
Are you sure you want the Background Filers to stop delivering mail? No//
yes Y
ES
```

Select Local Delivery Management Option: [Enter] Select Manage Mailman Option: [Enter] Do you really want to halt? YES//NO EHR>D ^XUP Setting up programmer environment This is a TEST account. Terminal Type set to: C-VT100 Select OPTION NAME: EVE Systems Manager Menu 1 EVE 2 EVENT CAPTURE (ECS) EXTRACT AU ECX ECS SOURCE AUDIT Event Capture (ECS) Extract Audit 3 EVENT CAPTURE DATA ENTRY ECENTER Event Capture Data Entry 4 EVENT CAPTURE EXTRACT ECXEC Event Capture Extract 5 EVENT CAPTURE MANAGEMENT MENU ECMGR Event Capture Management Menu Press <RETURN> to see more, '^' to exit this list, OR CHOOSE 1-5: 1 EVE Systems Manager Menu Select Systems Manager Menu Option: operations Management Select Operations Management Option: rpc Broker Management Menu Select RPC Broker Management Menu Option: stop All RPC Broker Listeners Task: RPC Broker Listener STOP on EHR-EHR:CACHEWEB, port 9211 has been queued as task 137 Select RPC Broker Management Menu Option: [Enter] Select Operations Management Option: [Enter] Select Systems Manager Menu Option: taskman Management Select Taskman Management Option: taskman Management Utilities Select Taskman Management Utilities Option: stop Task Manager Are you sure you want to stop TaskMan? NO// yes Shutting down TaskMan. Should active submanagers shut down after finishing their current tasks? NO// yes Okay! Select Taskman Management Utilities Option: [Enter] Select Taskman Management Option: [Enter] Select Systems Manager Menu Option: [Enter] Do you really want to halt? YES//[Enter]

Page 28 of 33

Select Systems Manager Menu Option: Do you really want to halt? YES//

### ADDENDUM RE LICENSED VERSION OF CACHE:

If you installed using Cache instead of Cacheweb, you will need to edit the Taskman site Parameters. It is important to SELECT the ones to edit and then change them. You SELECT what is in BLUE and change it to what is in GREEN. You should also not edit %ZOSV.

EHR>D Q^DI VA FileMan 22.0 Select OPTION: 1 ENTER OR EDIT FILE ENTRIES INPUT TO WHAT FILE: NEW PERSON// Taskman SITE PARAMETERS (1 entry) EDIT WHICH FIELD: ALL// Select TASKMAN SITE PARAMETERS BOX-VOLUME PAIR: ? Answer with TASKMAN SITE PARAMETERS BOX-VOLUME PAIR: EHR:CACHEWEB You may enter a new TASKMAN SITE PARAMETERS, if you wish Answer must be 3-30 characters in length. The value for the current account is EHR:CACHE Select TASKMAN SITE PARAMETERS BOX-VOLUME PAIR: EHR:CACHEWEB

# ADDENDUM EDITING %ZOSV IN THE SINGLE USER VERSIONS OF CACHE, i.e., TryCache version

BOX-VOLUME PAIR: EHR:CACHEWEB// EHR:CACHE

Go to the Cache cube and click Studio. Under File choose change namespace and choose your namespace. The under file choose Open, enter ZOSV\* and open that file.

| A UnknownUser - TRYCACHE/EHR-Default Studio                                                                                                    |                                                                                                    |
|----------------------------------------------------------------------------------------------------|----------------------------------------------------------------------------------------------------|
| File Edit View Project Build Debug Tools Utilities Window Help                                                                                                    |                                                                                                    |
| : 🎦 📸 💭 🚭 🖸 🖸 🔉 🛦 🛍 🥙 🝽 🔳 🚳 🚭                                                                                                    | -   🤌 📇   💁 🌒 🗈   🕹 : 🔜 🕨 💷 💷 🛼   🗺 🄇                                                                                                    |
| Cache Connection Manager         Select a Cache server and namespace from the list and enter your username and password.         Server:         TRYCACHE (localhost[1972])         Connect         Namespace:         2SYS         DOCBOOK         BER         USER         OK         Cancel | Workspace     X       Image: Classes     Image: Classes       Image: Classes     Image: Classes    < |
| Watch<br>Name Value<br>I ← → H Watch 1 / Watch 2 / Watch 3 / Watch 4 / Call Stack / [] ←                                                                                                    |                                                                                                    |
| Output                                                                                                    | × ×<br>*<br>*                                                                                                    |
| Ready                                                                                                    | CAP NUM OVR READ at                                                                                                    |

Click on Studio in the Cache Cube, then File, Change Namespace

| A UnknownUser - TRYCACHE/EHR-Default Studio                                                                                                    |            |  |  |  |  |  |
|----------------------------------------------------------------------------------------------------|------------|--|--|--|--|--|
| File Edit View Project Build Debug Tools Utilities Window Help                                                                                                    |            |  |  |  |  |  |
|                                                                                                    | n 🖹 🛃 🕻    |  |  |  |  |  |
| X Workspace                                                                                                    | <b>▼</b> × |  |  |  |  |  |
| Default_(TRYCACHE:E                                                                                                    | (R)        |  |  |  |  |  |
| Look in: EHR V Casses                                                                                                    |            |  |  |  |  |  |
| B A1820Mint       B A1820SR3/m       B A1821TLint       B A10XC7 int       B A00A0Print       B         B A1820GLint       A 1820SR4/mt       B A1820TLint       B A182CK5/mt       B A00A0Print       B         B A1820GLint       A 1820TLint       B A1820SI       B A182/Simit       B A182/Simit       B A00A0Print       B         B A1820GLint       A 182/TLint       B A182/Simit       B A182/Simit       B A00A0Print       B         B A182MS/Fint       B A182/Simit       B A182/Simit       B A182/Simit       B A00A0Print       B         B A182MUT       M A182/Simit       B A182/Simit       B A0A00EC/mt       B       B A0A00EC/mt       B         B A182MUT       M A182/Simit       B A182/Simit       B A0A00E/Simit       B A0A00EC/mt       B         B A182MUT       M A1820Int       B A17KC1/mt       B A0A00E/Simit       B A0A00E/Simit       B         B A182MUT.int       B A182/Simit       B A182/Simit       B A0A00E/Simit       B A0A00E/Simit       B         B A182MEG.int       B A182/Simit       B A182/Simit       B A0A00E/Simit       B A0A00E/Simit       B         B A182/Simit       B A182/Simit       B A182/Simit       B A0A00E/Simit       B A0A00E/Simit       B       B         B A182/Simit </th <th></th> |            |  |  |  |  |  |
| Files of times                                                                                                    |            |  |  |  |  |  |
| Cancel Cancel Copen as read-only Add to Project Include System Items Show Generated                                                                                                    |            |  |  |  |  |  |
| Watch                                                                                                    | <b>▼</b> × |  |  |  |  |  |
| Name Value                                                                                                    |            |  |  |  |  |  |
|                                                                                                    |            |  |  |  |  |  |
| K 4 F H Watch 1 / Watch 2 / Watch 3 / Watch 4 / Call Stack /                                                                                                    | Þ          |  |  |  |  |  |
| Outout ***                                                                                                    |            |  |  |  |  |  |
|                                                                                                    | Â          |  |  |  |  |  |
| Result / Find In Files /                                                                                                    | - F        |  |  |  |  |  |
| caP NUM OVR READ                                                                                                    |            |  |  |  |  |  |

Go to File, Open, and Type in %ZOSV.int and click Open

| A UnknownUser-TRYCACHE/EHR/%ZOSV.int - UnknownUser - TRYCACHE/EHR-Default Studio                                                                                                    |                                                                                                    |
|----------------------------------------------------------------------------------------------------|----------------------------------------------------------------------------------------------------|
| File Edit View Project Build Debug Tools Utilities Window Help                                                                                                    |                                                                                                    |
| : 1), 123, 1, 2, 2, 3, 1, 2, 1, 2, 1, | 🦻 👑   💁 🎯 👩   🥹 🤅 🛼 🕨 💷 💷                                                                                                    |
| ₫ 🕷 %ZOSV.int ▷ 🗙                                                                                                    |                                                                                                    |
| <pre>WinknownUserTRYCACHE/EHR/%ZOSVint WinknownUserTRYCACHE/EHR/%ZOSVint WinknownUserTRYCACHE/EHR/%ZOSVint N # AVJ,V,ZOSV,SET S V=+\$SYERSION() ;Cache 3 and 4 ;maxpid: from %SS I V&lt;5 D Q AVJ . N PORT,T,X,MAXPID,IMPLIM . S SET="",MAXPID_SV(SZU(40,2,118),-2,4) . X "S ZOSV=SZU(5),%=SZU(5,"*%SYS") S LMFLIM=\$\$inquir . ;Add together the enterprise and division licenses a . S X=\$F(LMFLIM,";",2)+\$P(SP(IMFLIM,"!",2),";",2) . S T=+LMFLIM+\$P(LMFLIM,"!",2);Check the license tota . S AVJ=\$S(T<maxpid:x,1:maxpid_sactj);return "s="" .="" 15="" 5.0="" ;="" ;return="" ;to="" <="" available="" avj='\$ystem_License.LUAvailable()"' cache="" d="" fixed="" from="" get="" i="" jobs="" known="" not="" pre="" q="" sma="" the="" up="" v'<5="" value="" version="" x=""></maxpid:x,1:maxpid_sactj);return></pre>                                                                                                    | Default_(TRYCACHE:EHR)      Default_(TRYCACHE:EHR)      Classes     Routines     Veroject_Windows_Namespac Code Snippets Code Scipt DoWhile     For     T Inspector - %205V     V Name Value Name Value Name Value Cache Date on server Compile Time 2012-12:14 14:43.0- 2012-12:14 14:43.0- |
| 1                                                                                                    | - ×                                                                                                    |
| Name Value                                                                                                    | · · · · · · · · · · · · · · · · · · ·                                                                                                    |
| K ( → H \Watch 1 / Watch 2 / Watch 3 / Watch 4 / Call Stack / [] ( Output                                                                                                    | × ×                                                                                                    |
| Iq q → pi \ Result / Find In Files /                                                                                                    |                                                                                                    |
| Ready Lin                                                                                                    | e 1/170 Col 1/70 CAP NUM OVR READ                                                                                                    |
|                                                                                                    |                                                                                                    |

Scroll Down to the Tag AVJ

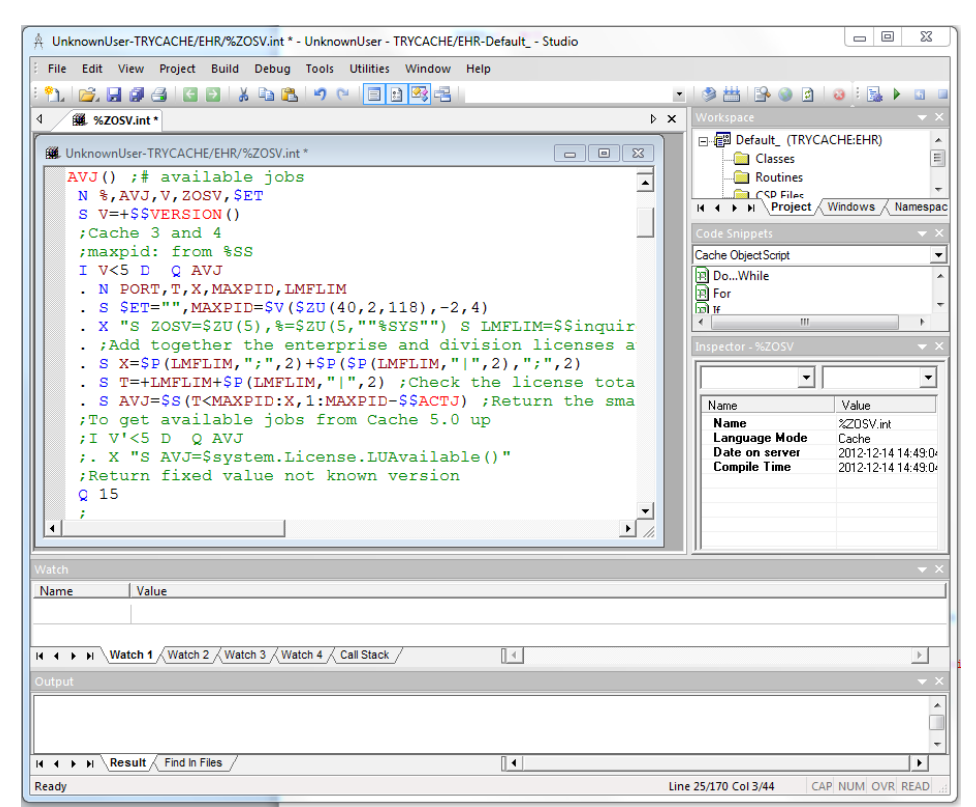

After ;Get available jobs for Cache 5, comment out the lines with semicolons that need to be indented 1 or 2 space from the left (like other comments in the file as shown below above.

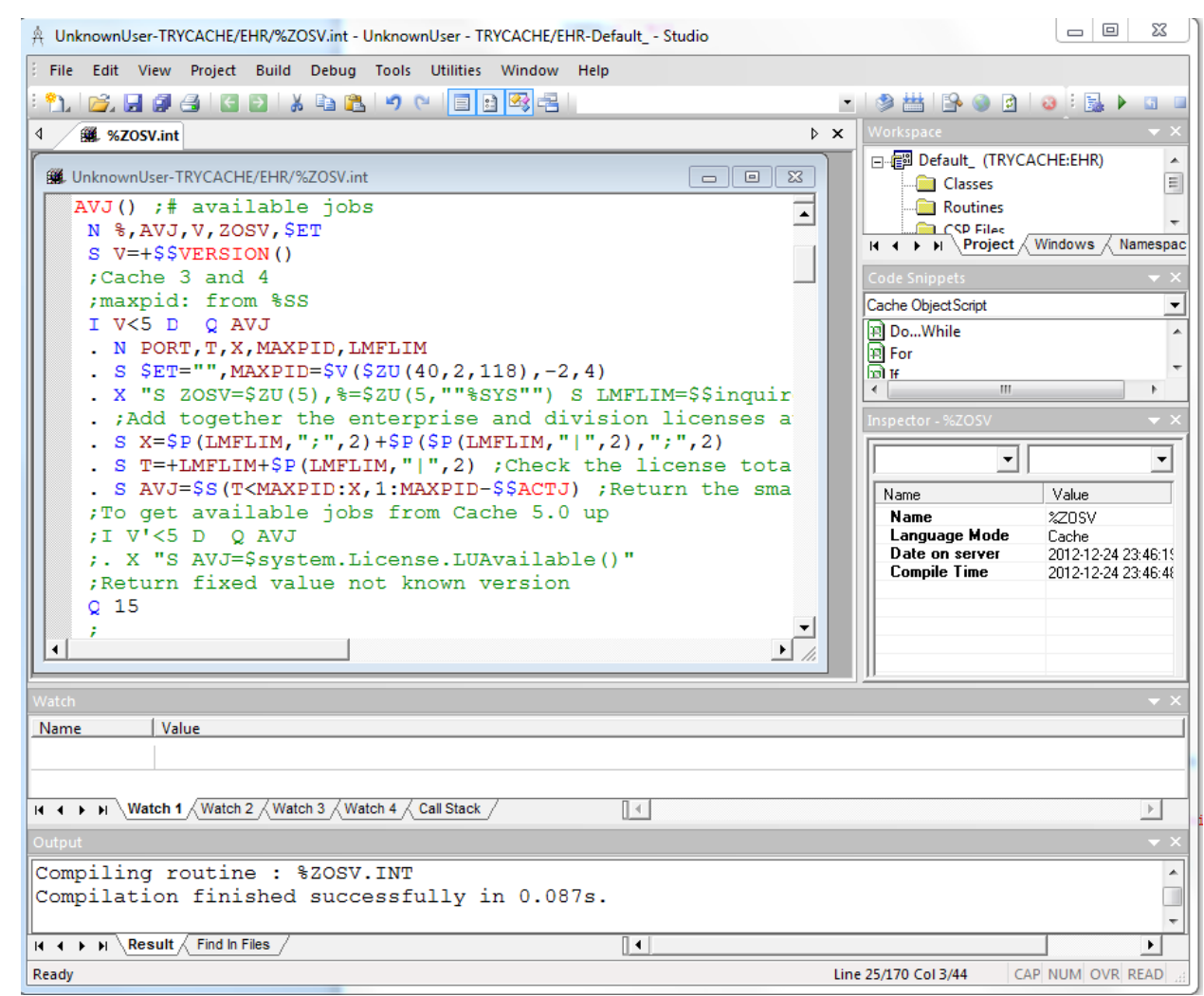

Then choose to compile the routine which sill show Compilation finished successfully as shown above.

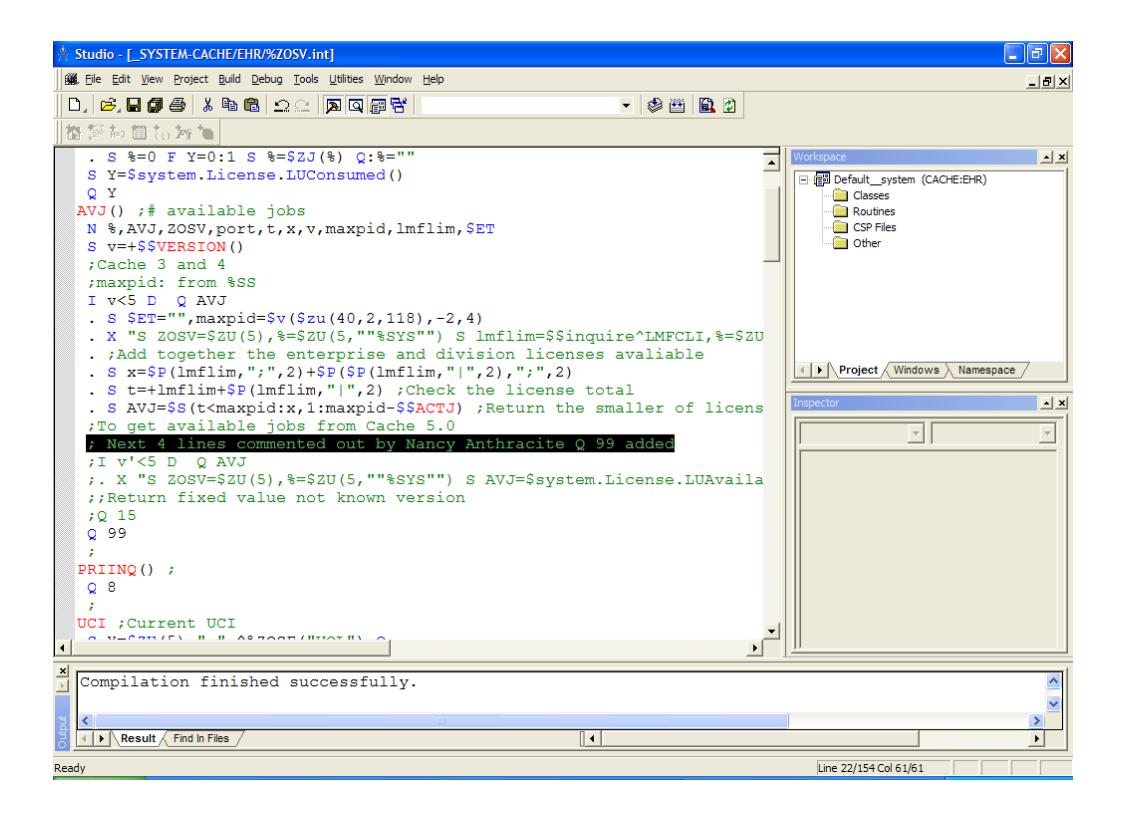